# **Operating instructions**

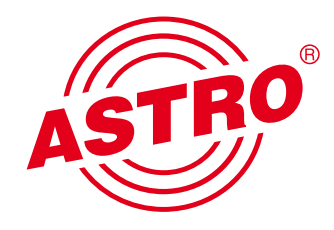

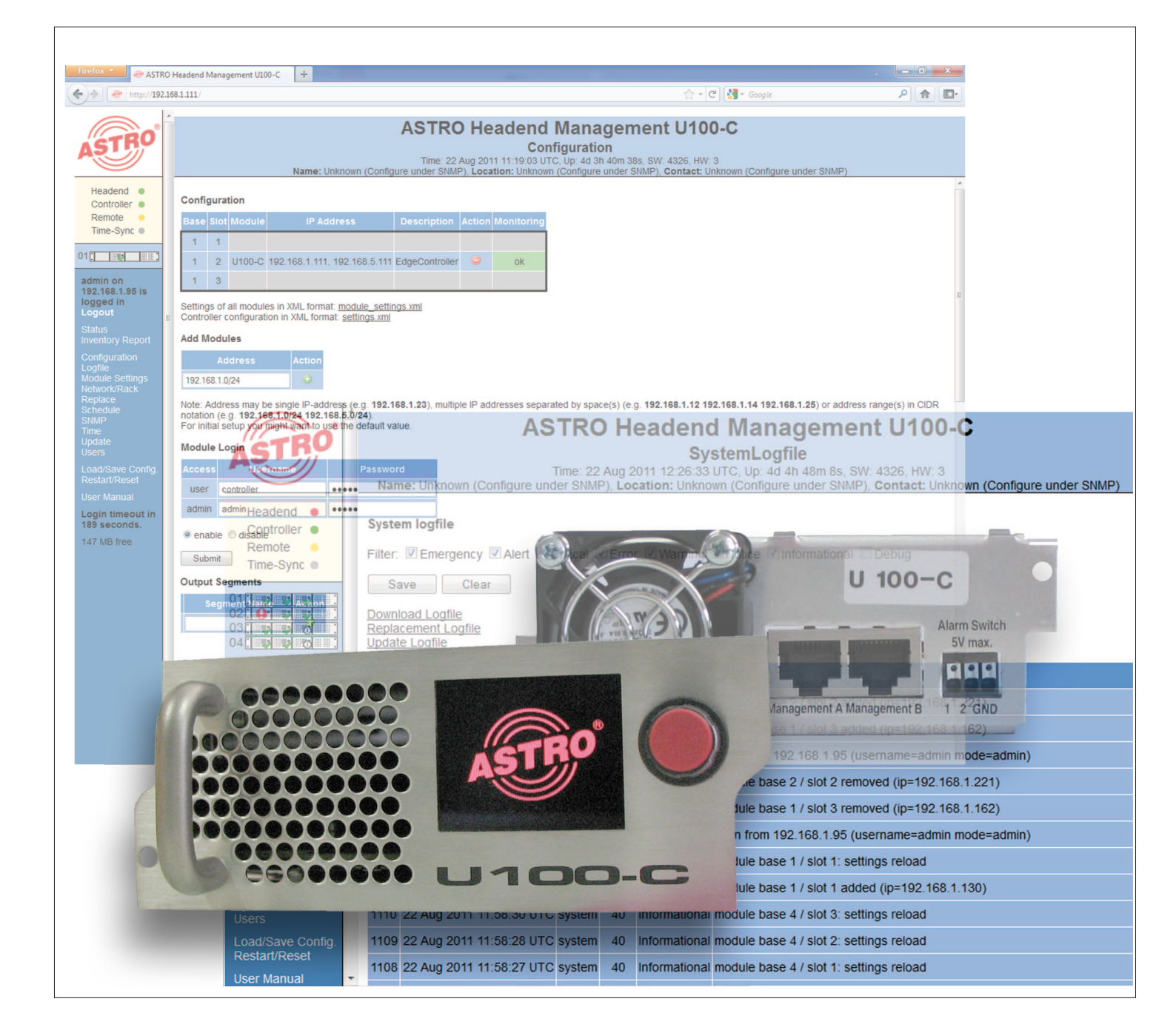

# **U100-C** Controller

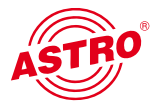

#### General

This operating manual was created to provide the relevant instructions for operating the U100-C. We expressly recommend reading this manual before installing or operating the device.

The ASTRO company confirms the information in this manual to be correct at the time of printing, but it reserves the right to make changes, without prior notice, to the specifications, the operation of the device and the operating manual. The ASTRO company is not responsible for printing errors. The contents of this operating manual are confidential and protected by copyright. This manual may not be reproduced in any form - not even in part - without prior written permission from the ASTRO company.

Pictograms and safety instructions

Pictograms are visual symbols with specific meanings. You will encounter the following pictograms in this installation and operating manual:

Warning about life-endangering situations due to dangerous electrical voltage or non-adherence to this manual.

Warning about various dangers to health, the environment and material.

Recycling: all of our packaging material (cardboard boxes, accompanying papers, plastic film and bags) is completely recyclable.

Used batteries must be disposed of at approved recycling points. Batteries must be completely discharged before being disposed of.

Electronic devices must not be disposed of with household waste, but rather – according to directive 2002/96/EG OF THE EUROPEAN PARLIAMENT AND OF THE COUNCIL from 27 January 2003, on waste electrical and electronic equipment – must be properly disposed of. When they are no longer of use, please bring these devices for disposal to one of the public collection points for this purpose.

#### Copyright notice

Some of the software for this product is third-party software, which was developed under several different licensing conditions. Detailed information concerning the licenses can be found via the Web interface of the device.

The source code of the free parts of the software is distributed on request for an administration fee.

Please contact:

kontakt@astro-strobel.de ASTRO Strobel Kommunikationssysteme Olefant 1-3 D-51427 Bergisch Gladbach (Germany) Tel.: +49 2204 405/-0

All other parts of the software of this product are copyrighted by Astro Strobel Kommunikationssysteme GmbH.

© Copyright 2011 by Astro.

# Table of contents

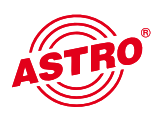

| 1 Figure | ۶                                                                  | 4  |
|----------|--------------------------------------------------------------------|----|
| 2        | Introduction                                                       | 5  |
| 2.1      | Description of functions                                           | 5  |
| 2.2      | Safety instructions                                                | 5  |
| 2.3      | Mounting instructions                                              | 5  |
| 2.4      | Potential equalisation / earthing                                  | 6  |
| 2.5      | Maintenance and repair                                             | 6  |
| 2.6      | Service tasks                                                      | 6  |
| 2.7      | Technical data for the mains supply (U 100 SNT - 230 V version)    | 6  |
| 2.8      | Installing and coding the backplane                                | 7  |
| 2.8.1    | Coding the backplane                                               | 7  |
| 2.8.2    | Installing the backplane                                           | 8  |
| 3        | General introduction                                               | 9  |
| 3.1      | Connecting the U 100-C to a PC / laptop                            | 9  |
| 3.2      | Log in                                                             | 10 |
| 3.3      | IP configuration                                                   | 10 |
| 3.4      | Time configuration                                                 | 11 |
| 3.5      | Setting up a user / Rights management / Log-in timeout             | 12 |
| 3.6      | Logging the controller in to the U 1xx signal converter            | 14 |
| 3.7      | Assigning system names                                             | 14 |
| 3.8      | Adding U 1xx signal converters to the configuration                | 15 |
| 3.9      | Removing U 1xx signal converters from the configuration            | 15 |
| 4        | Overview of the headend                                            | 16 |
| 4.1      | Status display                                                     | 16 |
| 4.2      | Output channel overview / Channel overview                         | 17 |
| 4.3      | Material overview / Inventory report                               | 17 |
| 5        | Log files                                                          | 18 |
| 5.1      | Setting event filters in the system log file                       | 18 |
| 5.2      | Saving and deleting the system log files                           | 19 |
| 6        | Headend module settings / Module settings                          | 20 |
| 6.1      | Active headend module settings / Active settings                   | 20 |
| 6.2      | Stored headend module settings / Stored settings                   | 20 |
| 6.3      | Uploading locally stored module settings / Upload settings         | 21 |
| 6.4      | Monitoring the configuration / Configuration monitoring            | 22 |
| 7        | Switching equivalent head-end module circuits / Replacement        | 23 |
| 7.1      | Manual switching to equivalent circuits                            | 23 |
| 7.2      | Removing an equivalent circuit                                     | 24 |
| 7.3      | Automatic equivalent circuit                                       | 24 |
| 7.4      | Defining output segments / Output segments                         | 25 |
| 8        | SMNP settings                                                      | 26 |
| 9        | Updating                                                           | 27 |
| 9.1      | Uploading locally stored update archives to the U 100-C controller | 27 |
| 9.2      | FTP server download of update archives                             | 27 |
| 9.3      | Displaving available update archives                               | 28 |
| 9.4      | Updating U 1xx headend modules                                     | 29 |
| 10       | Setting up time-controlled processes                               | 30 |
| 10.1     | FTP server download of update archives                             | 30 |
| 10.2     | Time-controlled update of U 100 headend modules                    | 30 |
| 11       | Storing and loading the U 100-C controller configuration           | 31 |
| 12       | Controller restart / Reset                                         | 32 |
| 13       | Technical data                                                     | 33 |

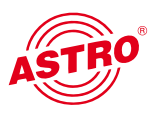

# 1 Figures

The figures show the U 100-C installed in the U 100 - 230 base unit together with the U 114 IP / PAL signal converters.

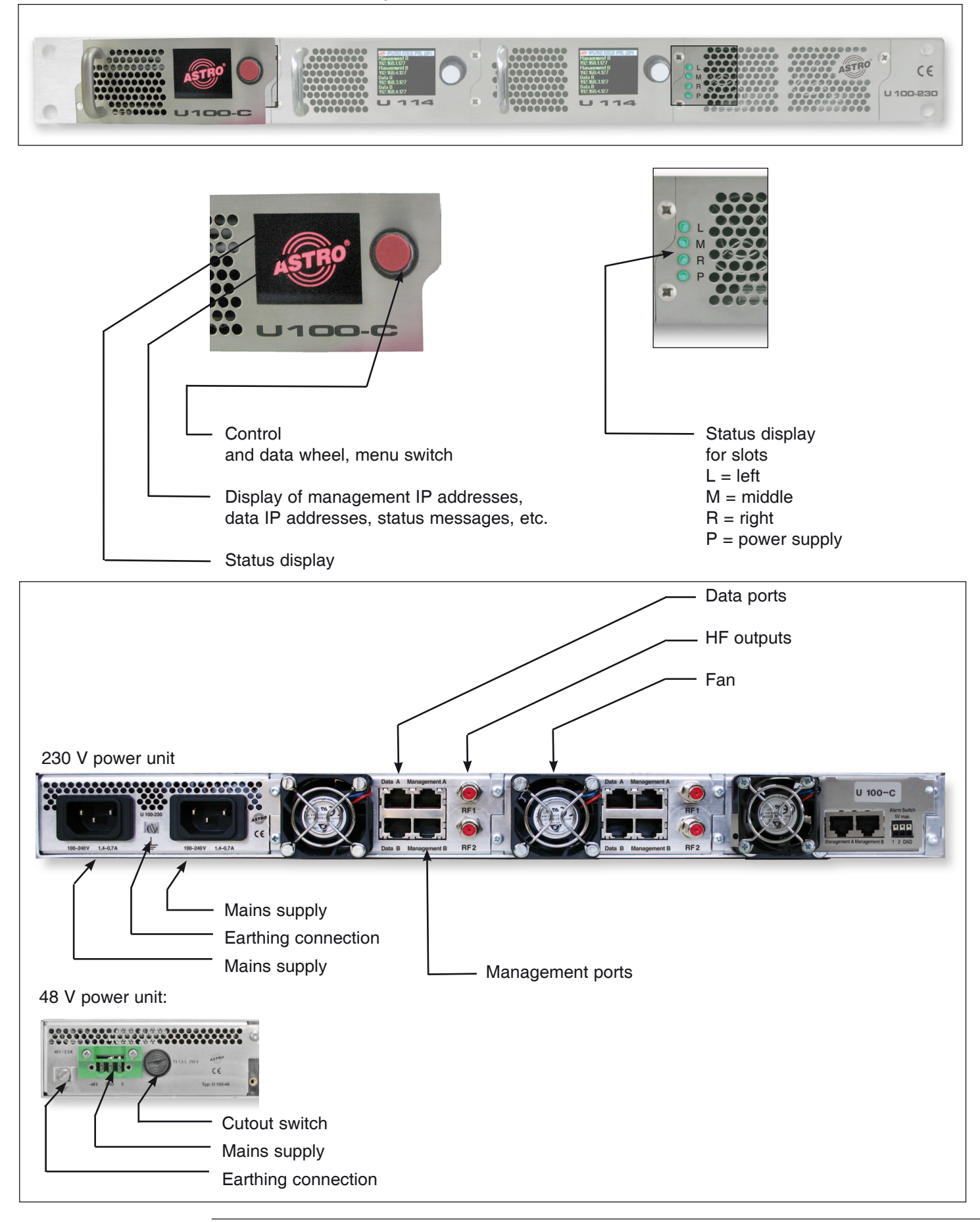

# 2 Introduction

The instructions in chapter 2 mainly apply to the U 100 - 230 base device.

# 2.1 Description of functions

The U 100 series is used to convert IP data streams into CATV signals. The U 100-230 base device can accommodate up to three U 1xx signal converters, as well as up to two U 100-SNTs for supplying the voltage to the U 1xx signal converters. The U 100-C is used for comprehensive system management for the U 1xx signal converter, and provides many functions for configuring and servicing the U 100 series.

# 2.2 Safety instructions

Disconnect both mains plugs before opening the device!

The device must not be opened - for exceptions, see the maintenance and repair, and the service tasks! Power supply units must not be opened!

The device must be connected to a power supply with an earth contact, and should be positioned close to the mains socket.

The electrical system supplying current to the device, e.g. a house installation, must incorporate safety devices against excessive current, short-circuiting and earth leakages in accordance with EN 60950-1.

Both mains plugs are used to disconnect the device from the mains, therefore they must be easy to access and use at all times. The device is already in operation when one power unit is connected to the operating voltage. When the second power unit is also put into operation, one of the power units runs in idle mode as long as the other unit is supplying power to the device. The device may only be repaired by sending it to ASTRO along with a precise description of the error.

Displays indicate the status of the device operation, as well as the existence of DC voltages separate from the mains that are supplying the components of the device. However, operation displays that are not lit up in no way indicate that the device is completely disconnected from the mains or is voltage-free.

Read carefully:

EN 60 728 - Part 11, Safety requirements / No service tasks during electrical storms!

## 2.3 Mounting instructions

The U 100 base device may only be mounted using guide rails! If the device is only fastened by means of the screws in the front panel, this will damage the base device!

The outputs of the signal converter must not be operated without connecting a combining network or terminating impedance!

#### Protection from environmental factors:

The device must only be connected and operated in dry rooms. It must not be exposed to spraying or dripping water, or to similar phenomena. If condensation appears, wait until the device is completely dry. Objects containing liquid must not be placed on top of the device.

The permitted ambient temperature range is 0 ... 45°C (ETS 300 019-1-3 class 3.1).

#### Mounting environment:

The device is designed for operation in, preferably, metallically conductive 19" racks with sufficient air convection. It should be operated away from heat radiation and other heat sources. The device my only be installed in rooms in which the permitted ambient temperature can be adhered to, even under changing climatic conditions. To avoid trapped heat, it must be freely ventilated on all sides. You absolutely must avoid mounting the device in a niche or covering the ventilation openings.

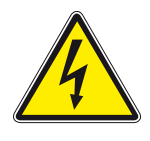

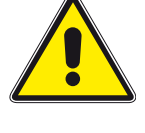

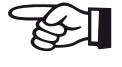

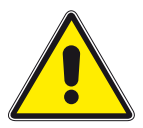

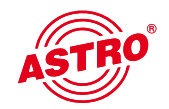

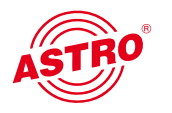

# 2.4 Potential equalisation / earthing

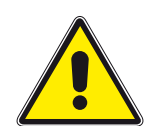

The subscriber network must be earthed correctly in accordance with EN 50083-1, and must remain earthed even when the device is removed.

The potential equalisation on the U 100 is effected via the fastening plates of the device, or via the earthing connection on the back of the device. Devices within hand's reached must be incorporated into the potential equalisation among one another.

It is not permitted to operate the device without an earth conductor, device earthing or device potential equalisation!

### 2.5 Maintenance and repair

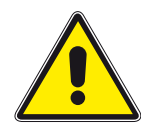

# Disconnect both mains plugs before opening the device!

The device must not be opened other than for repair purposes. In general, power units must not be opened. Repairs may only be carried out at the plant or at workshops, or by persons, authorised by ASTRO Strobel Kommunikationssysteme GmbH.

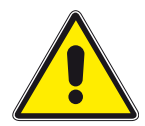

Read carefully: DIN VDE 0701- 0702, Repairs

Note: The device must not be opened by the user!

#### 2.6 Service tasks

The following tasks, in which screw connections have to be opened, can be performed by appropriately instructed service personnel: Removal and installation of signal converters (e.g. U 114) and power units, also when the U 100 is in operating mode.

Replacing power units

After the screws on the cover of the power unit chamber (ASTRO logo) are removed, the power units can be pulled out by hand, forwards along the mounting panel. When power units are being installed, there should be no contact with the ventilator or the fan grid,

and only the mounting panel attached to the power unit should be used.

When the tasks are complete, the cover of the power unit chamber must be replaced; continuous operation of the device is not permitted without this cover.

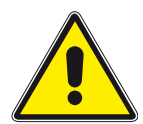

Note: Do not put your hand or any objects into the power unit chamber.

The U 100 must only be operated with the original power unit(s)!

Replacing converter modules:

Converter modules can be pulled outwards after the safety screw on the front panel has been unscrewed.

2.7 Technical data for the mains supply (U 100 SNT - 230 V version)

Mains voltage: Mains frequency: Current consumption: Protection class according to EN 60529: Permitted ambient temperature range: Secondary fuse in U100-230: Secondary fuses in U114: 100 – 240 V 50 / 60 Hz 1.4 – 0.7 A per power unit IP 20 0 ... 45 °C T3,15A L 250 V IEC 60127-2/3 SMD, various values

# 2.8 Installing and coding the backplane

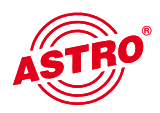

The scope of delivery of every U 1xx signal converter includes a backplane to create the physical connection between the signal converter and the base device. Both the mains HF connections and the network connections are connected to this backplane. The temperature controlled fan for cooling the U 1xx signal converter is located on the backplane.

# 2.8.1 Coding the backplane

To correctly define the position of the backplane, and thus the position of the related signal converter in the U 100 base device, the jumper on the board of the backplane, which is described in the following section, must be configured.

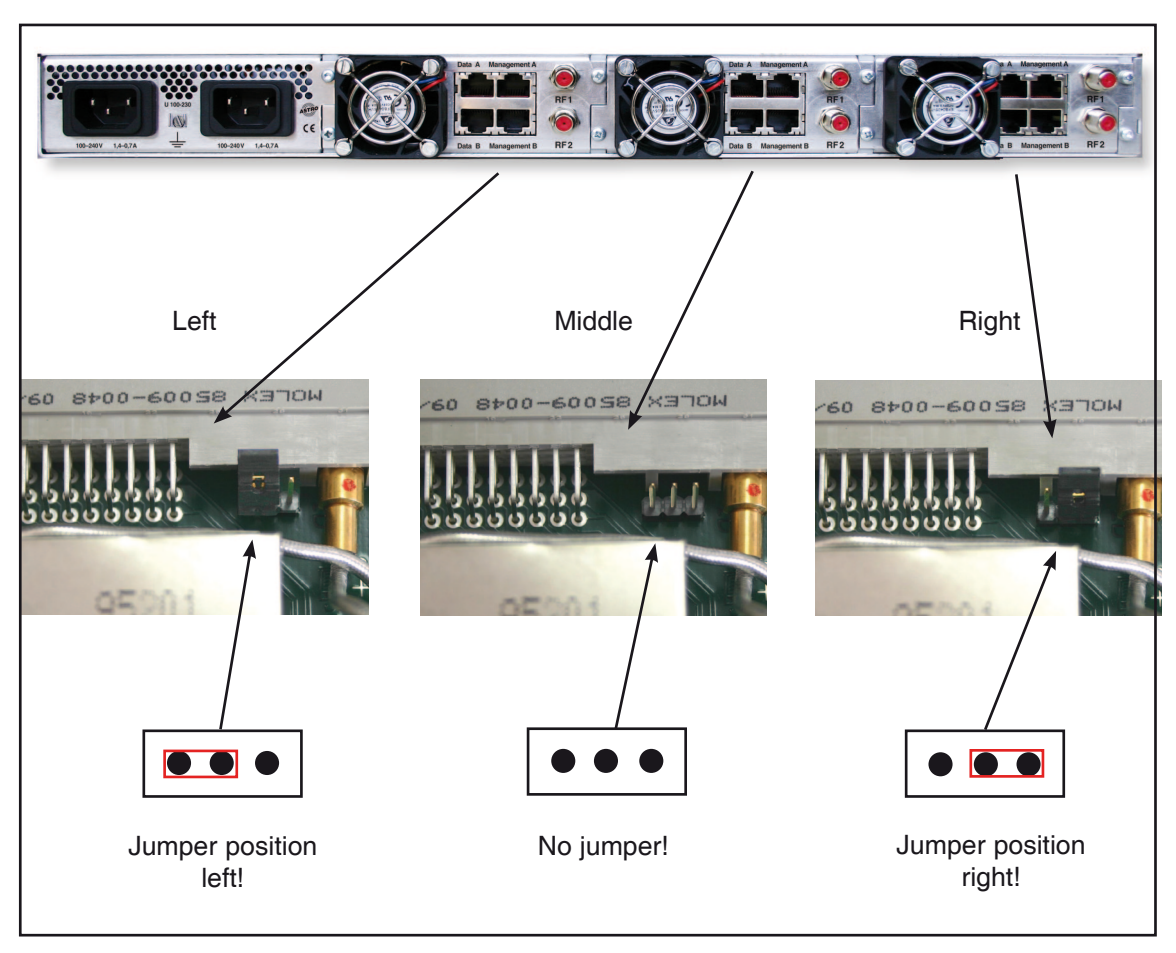

Figure 1: Coding the backplane using the jumper

Note:

An incorrectly configured jumper leads to incorrect displays in the front LEDs. In addition, it is not possible to display a correct position on the Web user interface!

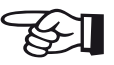

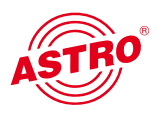

# 2.8.2 Installing the backplane

In its state on delivery, the back of the U 100 base device is covered with blind panels:

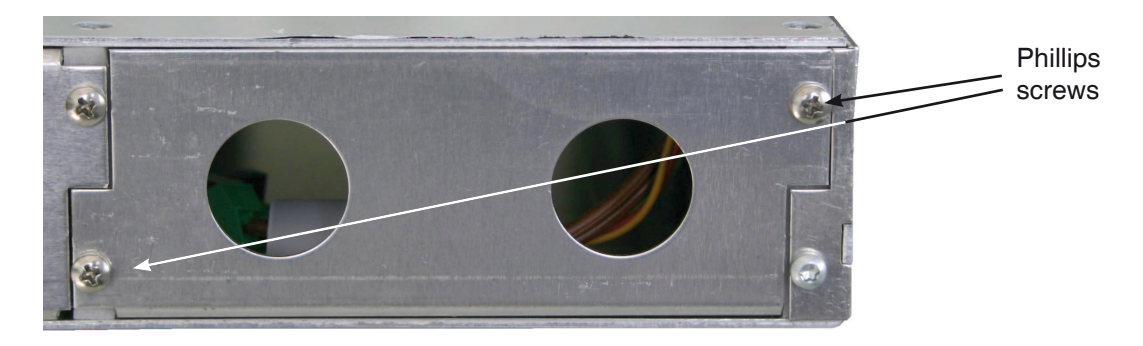

Figure 2: Position of the blind panel on delivery of U 100

To remove the blind panel, unscrew the two Phillips screws indicated in the above figure and remove the blind panel. The cables now visible must be connected to the backplane coded according to chapter 2.8.1, as shown in the following figure:

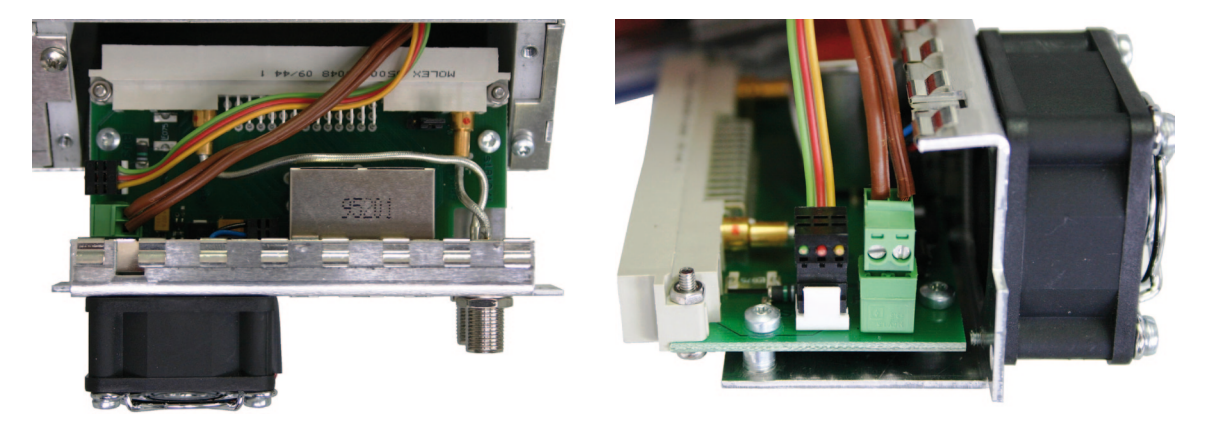

Figure 3: Connecting the voltage supply and signal lines

The backplane is now carefully inserted into the free slot of the U 100 base device and screwed in with the Phillips screws of the backplane. When doing so, ensure that the cables are not jammed and that the backplane can be installed in the housing with only a small amount of pressure.

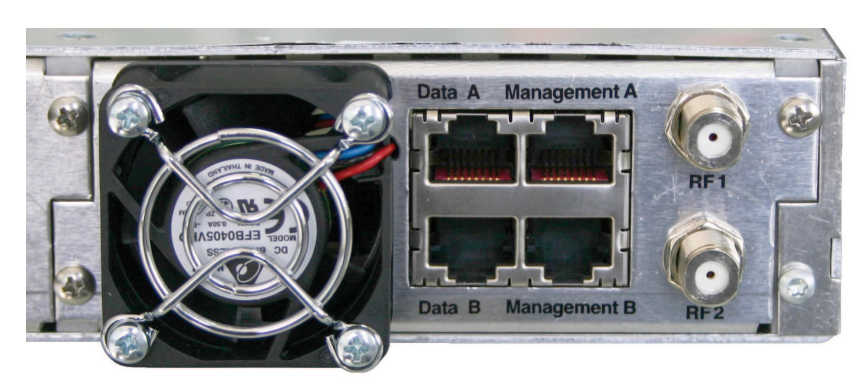

Figure 4: Correctly installed backplane

# 3 General introduction

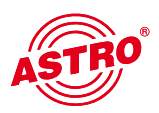

# 3.1 Connecting the U 100-C to a PC / laptop

When the operating voltage is applied, or after insertion in the slot of the base unit,

the U 100-C switches itself on automatically. Following a boot phase (approx. 90 seconds), the ASTRO logo appears in the display. The page "Network/Rack", on which the IP addresses appear, is accessed by turning the control knob. If the device is connected to a PC / laptop via one of the network ports, and if the PC / laptop is suitably configured via the network settings, you can start configuring the U 100-C after you enter the IP address in the address line of the web browser. The IP address is 192.168.1.70 (Mgmt A) or 192.168.5.70 (Mgmt B) in delivery state. After activating the IP address, a window appears as in the following example:

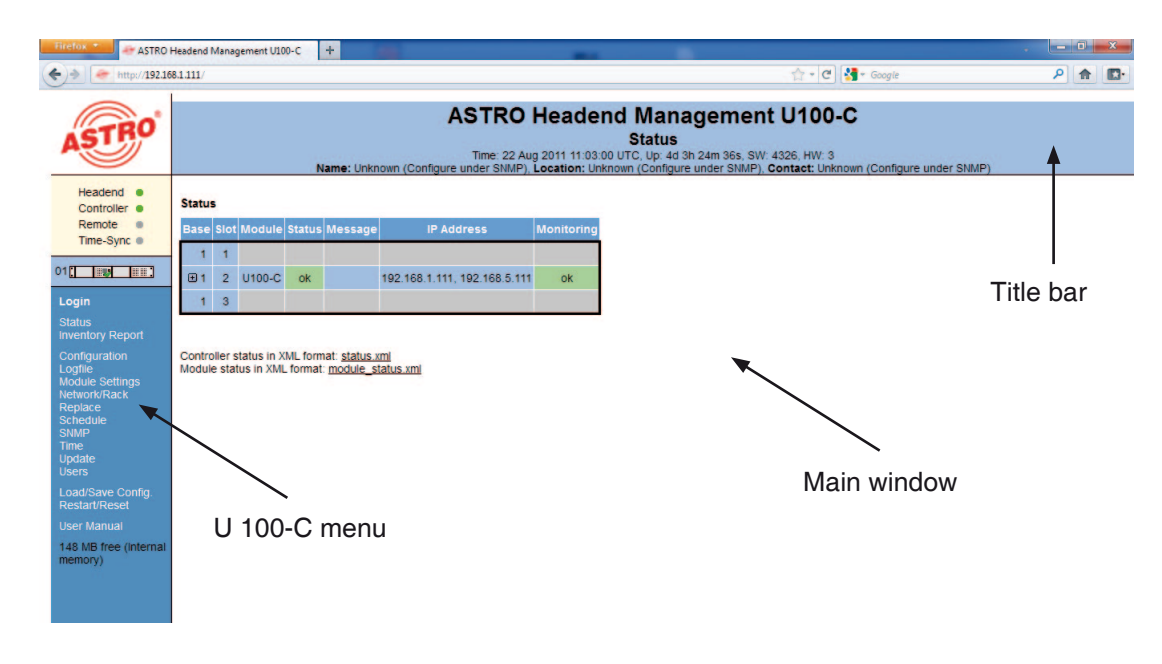

Figure 5: Example view of the web browser interface before configuration

The controller status appears on the left side of the screen, with the so-called rack view appearing underneath it, which reflects the view of the head end. Clicking on the required module in this rack view allows the respective module to be configured. The links from "Log in" to "User manual" lead to overview pages, and to the configuration of the controller explained in the following.

The heading for the sub-item selected appears in the head line. Furthermore, the date, the time (UTC), the uptime, the software version and the hardware version appear here. There is the option of entering a name, location and contact address. This is done in the sub-menu "SNMP".

The display in the main window corresponds to the sub-menu selected. These could be overview pages (status, channel overview & inventory report), or controller configuration pages, or user interfaces for the respective signal converter U 1xx which has been selected.

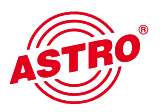

# 3.2 Login

In order to change the configuration of the U 100-C, you will have to log in first. In its delivery state, the following access has been set up:

Administrator access (required for configuring the controller):

User name: admin Password: astro

User access (required for configuring operation):

User name: user Password: astro You must log in before the U 114 can be configured. This is done in the "Login" submenu.

In the state on delivery, the login data is as follows:

User: admin or user Password: astro

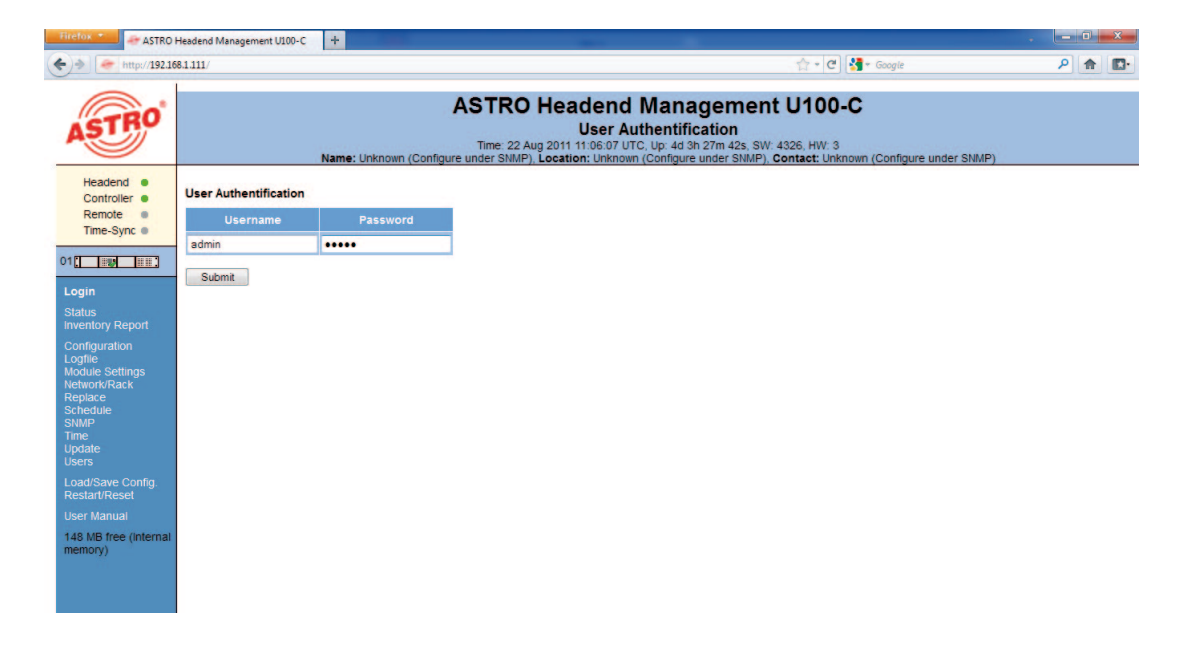

Figure 6: Log in under "User authentication"

Without the log in, only the status pages of the controller and the user interface of the respective module can be viewed. However, no changes can be made.

## 3.3 IP configuration

In its delivery state, the U 100-C controller has the IP address 192.168.1.70 (Mgmt A) or 192.168.5.70 (Mgmt B).

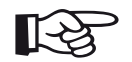

#### Note:

Please observe that when the IP management interfaces are connected to a network which is operational, address conflicts could occur.

| ASTRO                               | Nam  | e: Uni | known  | (Cont  | A:<br>igure u | Time | 22 Au<br>SNMP), | g 201 | ade<br>1 11:12<br>tion: L | end<br>letw<br>2:12 U | Ork<br>TC, Up<br>n (Cor | Setti<br>s 4d 3<br>nfigure | ngen<br>ngs<br>h 33m 4<br>under 8 | s, SW | 4326<br>Cont | 5, HW: | 3<br>nknown | (Configu | re under SNM | P) |
|-------------------------------------|------|--------|--------|--------|---------------|------|-----------------|-------|---------------------------|-----------------------|-------------------------|----------------------------|-----------------------------------|-------|--------------|--------|-------------|----------|--------------|----|
| Headend  Controller                 | Netw | ork In | terfac | es     |               |      |                 |       |                           |                       |                         |                            |                                   |       |              |        |             |          |              |    |
| Remote                              |      |        | Add    | iress  |               |      | Netn            | nask  |                           |                       | Gat                     | eway                       |                                   |       |              |        |             |          |              |    |
| nine-byne e                         | eth0 | 192    | 168    | 1      | . 111         | 255  | 255             | 255   | . 0                       | 192                   | 168                     | 1                          | . 100                             |       |              |        |             |          |              |    |
|                                     | eth1 | 192    | 168    | 5      | 111           | 255  | 255             | 255   | .0                        |                       |                         |                            |                                   |       |              |        |             |          |              |    |
| 92.168.1.95 is<br>ogged in<br>ogout | Sul  | Serv   | /er    | et For | m             |      |                 |       |                           |                       |                         |                            |                                   |       |              |        |             |          |              |    |
| status                              |      | Add    | dress  |        | Actio         | on   |                 |       |                           |                       |                         |                            |                                   |       |              |        |             |          |              |    |
| onfiguration                        | 192  | . 168  | 1      | . 100  | 0             | 6.7  |                 |       |                           |                       |                         |                            |                                   |       |              |        |             |          |              |    |
| ogfile<br>Iodule Settings           |      |        |        | I.     | ٢             |      |                 |       |                           |                       |                         |                            |                                   |       |              |        |             |          |              |    |
| letwork/Rack<br>teplace<br>schedule | U100 | Rack   | Setti  | ngs    |               |      |                 |       |                           |                       |                         |                            |                                   |       |              |        |             |          |              |    |
| NMP<br>ime                          | Pr   | opert  | y V    | alue   |               |      |                 |       |                           |                       |                         |                            |                                   |       |              |        |             |          |              |    |
| pdate                               | Base | Addr   | ess 1  |        |               |      |                 |       |                           |                       |                         |                            |                                   |       |              |        |             |          |              |    |
| oad/Save Config.                    | Slot | Addre  | ess 2  |        |               |      |                 |       |                           |                       |                         |                            |                                   |       |              |        |             |          |              |    |
| estart/Reset                        | Powe | r Mod  | ules 1 | •      |               |      |                 |       |                           |                       |                         |                            |                                   |       |              |        |             |          |              |    |
| Jser Manual                         | Sul  | hmit   | Res    | et For | -             |      |                 |       |                           |                       |                         |                            |                                   |       |              |        |             |          |              |    |
| ogin timeout in                     | Jul  | Diffit | Ines   | error  |               |      |                 |       |                           |                       |                         |                            |                                   |       |              |        |             |          |              |    |

Figure 7: Example view of the "Network settings"

After successfully logging in, the network settings can be configured. These settings are: IP address (address), sub-network mask (netmask) and standard gateway (gateway).

Changes are applied using the "Submit" button. Depending on the new allocation of the IP addresses, it may be necessary to adapt the IP settings of the PC / laptop to ensure access to the controller is possible.

## 3.4 Time configuration

The U 100-C controller provides the option of configuring the system time. Observe that UTC (Universal Time Coordinated) is always used as a reference.

The date is entered in the column "Day", the month in the column "Month" and the year in the column "Year". The time is entered in the column "Hour", "Minute" and "Second". The settings are applied using "Submit". An unwanted setting can be reset using the "Reset form" button. In this case, the previous settings are displayed again.

Along with manual time input, an NTP time server can be entered. If the configuration is valid, the time is received from this server. To set up this server, enter the IP address and press the "Add" button (+) in the column "Action". Any NTP server already set up can be removed using (-).

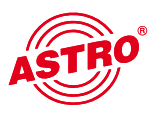

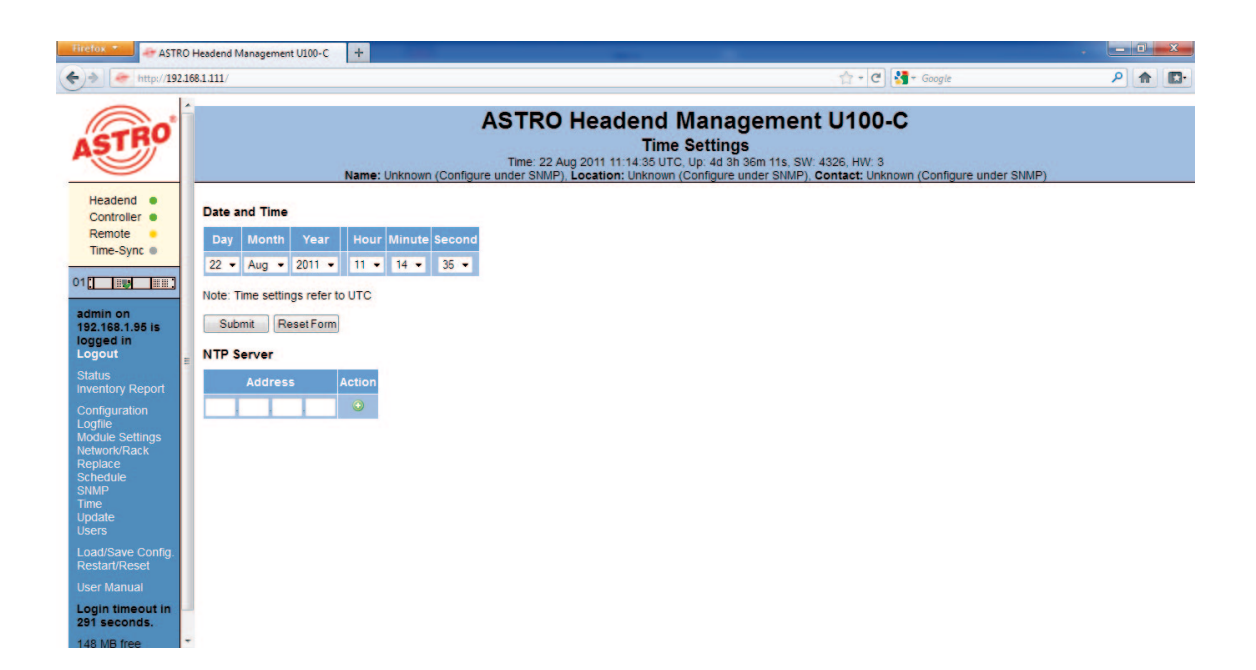

Figure 8: Setting the system time

## 3.5 Setting up a user / Rights management / Log-in timeout

The sub-menu "User administration" is used to set up users, assign user rights and set the log-in timeout.

| Headend       •         Controller       •         Time-Sync       •         ••       •         ••       •         ••       •         ••       •         ••       •         ••       •         ••       •         ••       •         ••       •         ••       •         ••       •         ••       •         ••       •         ••       •         ••       •         ••       •         ••       •         ••       •         ••       •         ••       •         ••       •         ••       •         ••       •         ••       •         ••       •         ••       •         ••       •         ••       •         ••       •         ••       •         ••       •         ••       •         ••       •         ••       •         <                                                                                                    | -                                                                                                    |   | 0                    |                                |                                                                         |                                                                                      |                       |                                                         |
|----------------------------------------------------------------------------------------------------|----------------------------------------------------------------------------------------------------|---|----------------------|--------------------------------|-------------------------------------------------------------------------|--------------------------------------------------------------------------------------|-----------------------|---------------------------------------------------------|
| Headend •   Controller •   Remote •   Time-Sync User Administration   admin admin   admin admin   admin admin   admin admin   user user   user •   user • <t< th=""><th>ASTRO</th><th></th><th>Name: Unknown (Confi</th><th>ASTF<br/>Time:<br/>gure under Si</th><th>C Headend<br/>User A<br/>22 Aug 2011 11:15:19 U<br/>NMP), Location: Unknow</th><th>I Manageme<br/>Administration<br/>ITC, Up: 4d 3h 36m 54s, 5<br/>vn (Configure under SNM</th><th>ent<br/>SW: 4<br/>P), C</th><th>U100-C<br/>4326, HW: 3<br/>contact: Unknown (Configure un</th></t<>                                                                                                    | ASTRO                                                                                                    |   | Name: Unknown (Confi | ASTF<br>Time:<br>gure under Si | C Headend<br>User A<br>22 Aug 2011 11:15:19 U<br>NMP), Location: Unknow | I Manageme<br>Administration<br>ITC, Up: 4d 3h 36m 54s, 5<br>vn (Configure under SNM | ent<br>SW: 4<br>P), C | U100-C<br>4326, HW: 3<br>contact: Unknown (Configure un |
| Remote   Time-Sync   01   admin   admin   admin   admin   admin   admin   admin   user   user <t< td=""><td>Headend  Controller</td><td></td><td>User Administration</td><td></td><td></td><td></td><td></td><td></td></t<>                                                                                                    | Headend  Controller                                                                                                    |   | User Administration  |                                |                                                                         |                                                                                      |                       |                                                         |
| 1 admin admin   1 user   user user     user user                                                                                                    | Remote                                                                                                    |   | Username             | Access                         | Password                                                                | Retype Password                                                                      | Ac                    | tion                                                    |
| 01       user       user       < | nine-sync •                                                                                                    |   | admin                | admin                          | ***                                                                     | ***                                                                                  | 8                     | 8                                                       |
| admin on<br>192.188.1.95 is<br>logged in<br>Logout<br>Status<br>Inventory Report<br>Logfile<br>Module Settings<br>Network/Rack<br>Replace<br>Schedule<br>SNMP<br>Time<br>Update<br>Users<br>Load/Save Config.<br>Restar/Reset                                                                                                    | 01:                                                                                                    |   | user                 | user                           | ***                                                                     | ***                                                                                  | 8                     | 8                                                       |
| 192. Ids. 1.36 is       Login Timeout         logged in       Interval         Status       Interval         Inventory Report       5 • minutes         Logfile       Submit         Module Settings       Submit         Replace       Submit         ShMPP       Time         Update       Users         Load/Save Config.       Resat/Reset                                                                                                    | admin on                                                                                                    |   |                      | user 👻                         |                                                                         |                                                                                      | 8                     |                                                         |
| DEN 21 U DENE                                                                                                    | Status<br>Inventory Report<br>Configuration<br>Logfile<br>Module Settings<br>Network/Rack<br>Replace<br>Schedule<br>SMMP<br>Time<br>Update<br>Users<br>Load/Save Config.<br>Destat/Pocol | н | Login Timeout        | n                              |                                                                         |                                                                                      |                       |                                                         |
|                                                                                                    | Login timeout in                                                                                                    |   |                      |                                |                                                                         |                                                                                      |                       |                                                         |

Figure 9: View of the user administration

In delivery status, one user and one administrator have been set up on the U 100-C (admin: user name = admin, PW = astro, and user: user name = user, PW = astro, see chapter 3.2, Log in).

A new user is set up in the first blank line underneath any users already created (e.g. line 3 in figure 9). The user name is entered in the column "User", the rights assigned in the column "Access" and the password is entered in the column "Password". This password must be entered a second time in the column "Retype password".

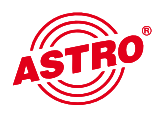

In the user administration, the user will encounter the following pictograms:

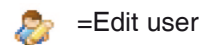

= Accept changes

🐴 🛛 = Remove user

🐣 🛛 = Add user

#### Without log in:

View of the status pages for the headend (status, channel overview and inventory report as well as log file and user manual) and view of the respective U 1xx signal converter, however without the option of changing settings.

#### User log in:

Operation and reconfiguration of the signal converter (no change to the IP settings), load / save / copy module settings to "Module settings", equivalent circuit (replace) and update.

#### Admin log in:

Access to the configuration (sub-menu "Configuration") for the headend, or e.g. adding or removing further modules and access to the IP settings of the controller (sub-menu "Network/Rack"). SNMP settings (sub-menu "SNMP"), creating and removing users in the sub-menu "Users", changing the timeout.

Changing all controller settings; access to all sub-menus. Full access to the signal converter U 1xx. The management IP addresses for the signal converter cannot be changed using the controller.

Note:

The management IP addresses for the signal converter can only be changed after this converter has been removed from the controller configuration (see chapter 3.9) and direct access is made via the IP address of the signal converter.

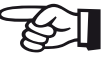

The timeout can be configured to between 1 minute and 59 minutes. This value is changed using the "Submit" button. The input can be reset again using "Reset form". The previous value set then reappears.

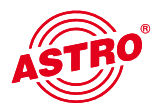

# 3.6 Controller log in to the U 1xx signal converter

To ensure the controller can log in to the U 1xx signal converter for the headend, the module dialin parameters of the controller configured in the U 100-C must match the dial-in parameters in the U 1xx signal converter. In default state, two accounts for the module log in have been set up:

User account: user name: controller / password: astro Admin account: user name: admin / password: astro

## Module Login

| Access | Username   | Password |
|--------|------------|----------|
| user   | controller | •••••    |
| admin  | admin      | •••••    |

#### Figure 10: Module log in

Each of these two accounts have also been set up as default settings on each U 1xx signal converter.

# Note:

Changes to these account must also be made in the U 1xx signal converters. Otherwise, the U 100-C controller cannot log in to the U 1xx signal converter.

### 3.7 Assigning system names

In the sub-menu "SNMP" the system names appearing the head line can be entered. These are "Name" (e.g. name of the network operator), "Location" (e.g. location of the head line) and "Contact" (e.g. contact person for the respective headend). The values entered here are not only visible in the table, but are also used as SNMP system information (see chapter 8, "SNMP").

| ASTRO                                                                                                    | ASTRO Headend Management U100-C<br>SNMP Settings<br>Time: 22 Aug 2011 11:18:14 UTC, Up: 4d 3h 39m 50s, SW: 4326, HW: 3<br>Name: Unknown (Configure under SNMP), Location: Unknown (Configure under SNMP) Contact: Unknown (Configure under SNMP) |
|----------------------------------------------------------------------------------------------------|----------------------------------------------------------------------------------------------------|
| Headend  Controller Remote Time-Sync                                                                                                    | Name         Unknown (Configure under SNMP)           Location         Unknown (Configure under SNMP)                                                                                                    |
| admin on<br>192.168.1.95 is<br>logged in<br>Logout                                                                                                  | Contact Unknown (Configure under SNMP) Submit Reset Form SNMP Trap Receiver                                                                                                    |
| Status<br>Inventory Report<br>Configuration<br>Logfile<br>Module Settings<br>Network/Rack<br>Replace<br>Schedule<br>SNMP<br>Time<br>Update<br>Users | Address     Community     Action       public     Image: Community     Image: Community       SNMP MIBs     Image: Community     Image: Community       AstroStrobel-EdgeCTRL mib     Image: Community     Image: Community                      |
| Load/Save Config.<br>Restart/Reset<br>User Manual<br>Login timeout in<br>298 seconds.                                                               |                                                                                                    |

Figure 11: Entry of the system information

# 3.8 Adding U 1xx signal converters to the configuration

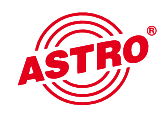

Note:

Before signal converters U 1xx can be incorporated in the configuration for the U 100-C, it must be ensured that all U 1xx feature different management IP addresses, and all base unit addresses for the U 100-230 / -48 feature different values (see operating manual for the signal converter U 1xx). If this is not the case, then not all modules will be imported into the configuration.

#### Configuration

| в | ase | Slot | Module | IP Address                   | Description    | Action | Monitoring |
|---|-----|------|--------|------------------------------|----------------|--------|------------|
| Γ | 1   | 1    |        |                              |                |        |            |
|   | 1   | 2    | U100-C | 192.168.1.111, 192.168.5.111 | EdgeController | 0      | ok         |
|   | 1   | 3    |        |                              |                |        |            |

Figure 12: View of the point "configuration" without modules added

Using the example in figure 11, you can see how the table is structured using the configuration view without the signal converter U 1xx added:

Column "Base": display of the base unit address; column "Slot": display of the slot; column "IP address": display of the IP address of the respective module; column "Description": information on the module type; column "Action": button for removing the respective module from the configuration; column "Monitoring": display of the module status.

A module can be added under "Add modules" (fig. 13) by entering individual IP addresses, several IP addresses separated by a space, or an automatic search of a sub-network by the controller. If a search for a sub-network should be made in this form, then the address range must be entered in CIDR notation.

CIDR notation means:

Entry of the network address separated by a "/" from the suffix entered. The suffix specified the number of bits set in the network mask. For the example, this means: 192.168.1.0 as the network address and 255.255.255.0 for the sub-network mask (binary: 11111111 11111111 100000000) with 24 bits set.

#### Add Modules

| Address        | Action |  |
|----------------|--------|--|
| 192.168.1.0/24 | ٢      |  |

Note: Address may be single IP-address (e.g. **192.168.1.23**), multiple IP addresses separated by space(s) (e.g. **192.168.1.12 192.168.1.14 192.168.1.25**) or address range(s) in CIDR notation (e.g. **192.168.1.0/24 192.168.5.0/24**). For initial setup you might want to use the default value.

Figure 13: Screen for entering the IP addresses of modules to be added

# 3.9 Deleting U 1xx signal converters from the configuration

To remove modules form the configuration of the U 100-C, the "Remove module from configuration" button in the column "Action" must be pressed (see figure 13).

#### Configuration

| Base | Slot | Module | IP Address                   | Description    | Action | Monitoring   |
|------|------|--------|------------------------------|----------------|--------|--------------|
| 1    | 1    | U114   | 192.168.1.130                | EdgePAL        | ٢      | ok           |
| 1    | 2    | U100-C | 192.168.1.111, 192.168.5.111 | EdgeController | e R    | emove Module |
| 1    | 3    | U124   | 192.168.1.162                | EdgeFM         | ٢      | ok           |

Figure 14: Button for removing modules from the configuration

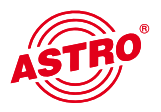

# 4 Overview of the headend

To simplify the overview of the modules connected to the U 100-C, the U 100-C features several overview pages. These overview pages can be accessed without logging in to the U 100-C controller. Changes to the configuration are not possible here.

## 4.1 Status display

The status display can be accessed using the link "Status" in the left frame of the web browser user interface. The following view, an example, opens:

|   | Firefox * ASTR                     | O He  | eadend I | Manag  | gement U10                | 0-C               | +                                             |                              |                                                |                                                                                                    | - 📼 |   | x          |
|---|------------------------------------|-------|----------|--------|---------------------------|-------------------|-----------------------------------------------|------------------------------|------------------------------------------------|----------------------------------------------------------------------------------------------------|-----|---|------------|
|   | -)->                               | .168. | 1.111/   |        |                           |                   |                                               |                              |                                                | 🚖 👻 🕊 🛃 🕶 Google                                                                                                    | ٩   | A | <b>D</b> . |
|   | ASTRO                              | Î     |          |        |                           | N                 | lame: Unknown (Col                            | ASTRO Head                   | lend N<br>Sta<br>:08:57 UTC, I<br>: Unknown (C | anagement U100-C<br>itus<br>jp. 4d 6h 30m 32s, SW: 4326, HW: 3<br>onfigure under SNMP). Contact: Unknown (Configure under SNMP) |     |   |            |
|   | Headend                            |       | Status   |        |                           |                   |                                               |                              |                                                |                                                                                                    |     |   |            |
|   | Remote •                           |       | Base     | Slot   | Module                    | Status            | Message                                       | IP Address                   | Monitoring                                     |                                                                                                    |     |   |            |
|   | Time-Sync ●                        | 1     | ⊞1       | 1      | U114                      | <u>ok</u>         | admin is logged in                            | 192.168.1.130                | ok                                             |                                                                                                    |     |   |            |
|   | 01                                 |       | ⊞1       | 2      | U100-C                    | ok                |                                               | 192.168.1.111, 192.168.5.111 | ok                                             |                                                                                                    |     |   |            |
| 1 |                                    |       | 1        | 3      | U124                      | <u>ok</u>         | admin is logged in                            | <u>192.168.1.162</u>         | ok                                             |                                                                                                    |     |   |            |
| İ | admin on                           |       | ±2       | 1      | U114                      | error             | PowerFanTemp fail                             | 192.168.1.127, 192.168.5.127 | error status                                   |                                                                                                    |     |   |            |
|   | 192.168.1.95 is<br>logged in       |       | ±2       | 2      | U124                      | <u>ok</u>         | admin is logged in                            | 192.168.1.221. 192.168.5.221 | ok                                             |                                                                                                    |     |   |            |
|   | Logout                             |       | 12       | 3      | U115                      | <u>ok</u>         | admin is logged in                            | 192.168.1.184. 192.168.5.184 | ok                                             |                                                                                                    |     |   |            |
|   | Status<br>Channel Overview         |       | ±3       | 1      | 0114                      | <u>OK</u>         | admin is logged in                            | 192.168.1.145.192.168.5.145  | OK                                             |                                                                                                    |     |   |            |
|   | Inventory Report                   |       | ⊞3       | 3      | U114                      | off               | admin is logged in                            | 192 168 1 147, 192 168 5 147 | ok                                             |                                                                                                    |     |   |            |
|   | Logfile<br>Module Settings         |       | €4       | 1      | U154                      | ok                | admin is logged in                            | 192 168 1 171 192 168 5 171  | ok                                             |                                                                                                    |     |   |            |
|   | Network/Rack<br>Replace            |       | €4       | 2      | U154                      | ok                | admin is logged in                            | 192 168 1 172 192 168 5 172  | ok                                             |                                                                                                    |     |   |            |
|   | Schedule<br>SNMP                   |       | €4       | 3      | U114                      | off               | admin is logged in                            | 192.168.1.132. 192.168.5.132 | ok                                             |                                                                                                    |     |   |            |
|   | Time<br>Update<br>Users            |       |          |        |                           |                   |                                               |                              |                                                |                                                                                                    |     |   |            |
|   | Load/Save Config.<br>Restart/Reset |       | Module   | e stat | tatus in XI<br>tus in XML | ML form<br>format | nat: <u>status.xml</u><br>: module_status.xml |                              |                                                |                                                                                                    |     |   |            |
| 1 | Liser Manual                       | -     |          |        |                           |                   |                                               |                              |                                                |                                                                                                    |     |   |            |

Figure 15: Display of the headend status

The details of the individual modules can be viewed using the plus sign in the column "Base". The details on the status of the module concerned are displayed here (see figure 16).

| Base | Slot       | Μ          | lodule    | Status          | Messag         | e             |                            | IP Add    | iress     |        | Monitoring |  |
|------|------------|------------|-----------|-----------------|----------------|---------------|----------------------------|-----------|-----------|--------|------------|--|
| ⊡1   | 1          |            | U114      | <u>ok</u>       | admin is logg  | <u>ied in</u> | ed in <u>192.168.1.130</u> |           |           |        |            |  |
|      | SIE        | )          |           | Serv            | ice            | Channel       | Frequency                  | Status    | Message   | Output |            |  |
|      | <u>200</u> | 002        | ProSieb   | en Austria      | ProSiebenSat.1 | <u>S20</u>    | 294.250000                 | <u>ok</u> | <u>ok</u> | RF1    |            |  |
|      | <u>200</u> | 004        | Kabel 1   | 1 Austria, I    | ProSiebenSat.1 | <u>S21</u>    | 303.250000                 | <u>ok</u> | <u>ok</u> | RF1    | ОК         |  |
|      | <u>280</u> | <u>800</u> |           | <u>KiKa, ZD</u> | Fvision        | <u>S22</u>    | 311.250000                 | <u>ok</u> | <u>ok</u> | RF2    |            |  |
|      | <u>281</u> | <u>113</u> | SW        | R Fernseh       | en BW, ARD     | <u>S23</u>    | 319.250000                 | <u>ok</u> | <u>ok</u> | RF2    |            |  |
| ⊞1   | 2          | U          | J100-C ok |                 |                |               | 192.168                    | 111       | ok        |        |            |  |
| ±1   | 3          |            | U124      | <u>ok</u>       | admin is logo  | <u>ied in</u> |                            |           | ok        |        |            |  |

#### Status

Figure 16: Status details

# ASTRO

# 4.2 Output channel overview / Channel overview

In the output channel overview, all output channels and frequencies used are listed, beginning with the lowest frequency. Using this overview, the output channels can be linked with the services converted and the slot of the U 1xx signal converter.

| ASTRO                              | * | Name | : Unk | nown (Co | AST<br>Tim<br>onfigure under | E: 22 Aug   | Heade<br>Ch<br>2011 12:16:<br>ocation: Uni | nd I<br>anne<br>37 UTC<br>known ( | Management U100-C<br>I Overview<br>Up: 4d 4h 38m 12s, SW: 4326, HW: 3<br>Configure under SNMP), Contact: Unknown ( | Configu   | re under Sl | NMP)   |            |
|------------------------------------|---|------|-------|----------|------------------------------|-------------|--------------------------------------------|-----------------------------------|----------------------------------------------------------------------------------------------------|-----------|-------------|--------|------------|
| Headend  Controller                |   | Chan | nel C | verviev  | v                            |             |                                            |                                   |                                                                                                    |           |             |        |            |
| Remote                             |   | Base | Slot  | Module   | Modulation                   | Channel     | Frequency                                  | ID                                | Name                                                                                                    | Status    | Message     | Output | Monitoring |
|                                    |   | 3    | 1     | U114     | PAL BG (A2)                  | <u>S6</u>   | 140.250000                                 | <u>28724</u>                      | arte. ARD                                                                                                    | <u>ok</u> | <u>ok</u>   | RF1    |            |
| 01                                 |   | 3    | 1     | U114     | PAL BG (A2)                  | <u>S7</u>   | 147.250000                                 | <u>28725</u>                      | Phoenix, ARD                                                                                                    | <u>ok</u> | <u>ok</u>   | RF1    | ok         |
| 03                                 |   | 3    | 1     | U114     | PAL BG (A2)                  | <u>S8</u>   | 154.250000                                 | <u>28008</u>                      | KIKa. ZDFvision                                                                                                    | <u>ok</u> | <u>ok</u>   | RF2    | UN         |
| admin an                           | Е | 3    | 1     | U114     | PAL BG (A2)                  | <u>S9</u>   | 161.250000                                 | 28113                             | SWR Fernsehen BW, ARD                                                                                              | <u>ok</u> | <u>ok</u>   | RF2    |            |
| 192.168.1.95 is                    |   | 3    | 2     | U114     | PAL BG (A2)                  | <u>S10</u>  | 168.250000                                 | <u>28011</u>                      | ZDFinfokanal, ZDFvision                                                                                            | <u>ok</u> | <u>ok</u>   | RF1    |            |
| Logout                             |   | 3    | 2     | U114     | PAL BG (A2)                  | <u>E5</u>   | 175.250000                                 | 28108                             | hr-fernsehen, ARD                                                                                                  | <u>ok</u> | <u>ok</u>   | RF1    | ok         |
| Status                             |   | 3    | 2     | U114     | PAL BG (A2)                  | <u>E6</u>   | 182.250000                                 | 28107                             | Bayerisches FS Süd, ARD                                                                                            | <u>ok</u> | <u>ok</u>   | RF2    | UN         |
| Inventory Report                   |   | 3    | 2     | U114     | PAL BG (A2)                  | <u>E7</u>   | 189.250000                                 | <u>6915</u>                       | TV5MONDE EUROPE. GlobeCast                                                                                         | <u>ok</u> | <u>ok</u>   | RF2    |            |
| Configuration                      |   | 2    | 1     | U114     | PAL BG (A2)                  | <u>E12</u>  | 224.250000                                 | 28680                             | NICK/COMEDY, MTV Networks Europe                                                                                   | <u>ok</u> | <u>ok</u>   | RF1    |            |
| Module Settings                    |   | 2    | 1     | U114     | PAL BG (A2)                  | <u>S11</u>  | 231.250000                                 | <u>28680</u>                      | NICK/COMEDY, MTV Networks Europe                                                                                   | <u>ok</u> | <u>ok</u>   | RF1    | ok         |
| Replace                            |   | 2    | 1     | U114     | PAL BG (A2)                  | <u>S12</u>  | 238.250000                                 | 28007                             | 3sat. ZDFvision                                                                                                    | ok        | <u>ok</u>   | RF2    | UK         |
| Schedule<br>SNMP                   |   | 2    | 1     | U114     | PAL BG (A2)                  | <u>S13</u>  | 245.250000                                 | 28726                             | Test-R. ARD                                                                                                    | <u>ok</u> | <u>ok</u>   | RF2    |            |
| Time<br>Update                     |   | 1    | 1     | U114     | PAL BG (A2)                  | <u>S20</u>  | 294.250000                                 | 20002                             | ProSieben Austria. ProSiebenSat.1                                                                                  | <u>ok</u> | <u>ok</u>   | RF1    | (          |
| Users                              |   | 1    | 1     | U114     | PAL BG (A2)                  | <u>S21</u>  | 303.250000                                 | 20004                             | Kabel 1 Austria, ProSiebenSat.1                                                                                    | <u>ok</u> | <u>ok</u>   | RF1    | ok         |
| Load/Save Config.<br>Restart/Reset |   | 1    | 1     | U114     | PAL BG (A2)                  | <u>S22</u>  | 311.250000                                 | 28008                             | KiKa. ZDFvision                                                                                                    | <u>ok</u> | <u>ok</u>   | RF2    | UK         |
| User Manual                        |   | 1    | 1     | U114     | PAL BG (A2)                  | <u>S23</u>  | 319.250000                                 | 28113                             | SWR Fernsehen BW, ARD                                                                                              | <u>ok</u> | <u>ok</u>   | RF2    |            |
|                                    |   | 2    | 3     | U115     | PAL BG (A2)                  | <u>E25</u>  | 503.250000                                 | 28721                             | EinsExtra, ARD                                                                                                    | <u>ok</u> | <u>ok</u>   | RF1    |            |
|                                    |   | 2    | 3     | U115     | PAL BG (A2)                  | <u>E26</u>  | 511.250000                                 | <u>28724</u>                      | arte, ARD                                                                                                    | <u>ok</u> | <u>ok</u>   | RF1    | ok         |
|                                    |   | 2    | 3     | U115     | PAL BG (A2)                  | <u>E27</u>  | 519.250000                                 | <u>28006</u>                      | ZDF. ZDFvision                                                                                                    | <u>ok</u> | <u>ok</u>   | RF2    | UK         |
|                                    |   | 2    | 3     | U115     | PAL BG (A2)                  | <u>E28</u>  | 527.250000                                 | 28486                             | SR Fernsehen, ARD                                                                                                  | <u>ok</u> | <u>ok</u>   | RF2    |            |
|                                    |   | 4    | 1     | U154     | DVB-C                        | <u>D570</u> | 570.000000                                 | <u>1079</u>                       | 3sat, ZDFvision                                                                                                    | <u>ok</u> | <u>ok</u>   | RF1    |            |
|                                    |   | 4    | 1     | U154     | DVB-C                        | <u>D578</u> | 578.000000                                 | 1022                              | KTO, GlobeCast                                                                                                    | <u>ok</u> | <u>ok</u>   | RF1    | ak         |
|                                    | - | 4    | 1     | U154     | DVB-C                        | <u>D586</u> | 586.000000                                 | <u>1101</u>                       | Das Erste, ARD                                                                                                    | <u>ok</u> | <u>ok</u>   | RF2    | OK         |

Figure 17: Example of output channel overview / channel overview

# 4.3 Material overview / Inventory report

Using the material overview, which is accessed using the link "Inventory report" on the left side of the web interface screen, an overview can be gained of the modules of which the entire headend is comprised, and in which base unit – on which slot – which unit – is being used.

In addition to this information, the order number of the respective module is specified in the column "Order no.".

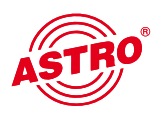

| ASTRO                                                                                      |   | Name             | e: Uni | known (Co | ASTI<br>Time:<br>onfigure under S | 22 Aug 20 | eadend<br>Invent<br>011 12:26:07 UT<br>cation: Unknown | Manag<br>tory Repo<br>C, Up: 4d 4h 4<br>(Configure u | gel<br>ort<br>47m<br>ndei | <b>me</b><br>42s, 5        | nt U100<br>SW: 4326, HW: 3<br>P), Contact: Uni | - <b>C</b>   |  |  |
|--------------------------------------------------------------------------------------------|---|------------------|--------|-----------|-----------------------------------|-----------|--------------------------------------------------------|------------------------------------------------------|---------------------------|----------------------------|------------------------------------------------|--------------|--|--|
| Headend  Controller                                                                        |   | Inventory Report |        |           |                                   |           |                                                        |                                                      |                           |                            |                                                |              |  |  |
| Remote •<br>Time-Sync •                                                                    |   | Base             | Slot   | Module    | Description                       | Orderno.  | HWID                                                   | TS Analyzer                                          | нw                        | SW                         | Uptime                                         | Monitoring   |  |  |
| Time-Sync @                                                                                |   |                  | 1      | U114      | EdgePAL                           | 380114    | 001772020175                                           | <u>yes</u>                                           | 1                         | <u>4300</u>                | 6d 0h 30m 44s                                  | ok           |  |  |
|                                                                                            |   | 1                | 2      | U100-C    | EdgeController                    | 380103    | 00e04b3519d0                                           |                                                      | 3                         | 4326                       | 4d 4h 47m 34s                                  | ok           |  |  |
|                                                                                            |   | ⊡ 1              | 3      | U124      | EdgeFM                            | 380124    | 0017720201de                                           | <u>ves</u>                                           | 1                         | <u>4300</u>                | 6d 0h 30m 42s                                  | ok           |  |  |
|                                                                                            | = | €2               | 1      | U114      | EdgePAL                           | 380114    | 001772020180                                           | <u>yes</u>                                           | 2                         | <u>4300</u>                | 5d 1h 3m 35s                                   | error status |  |  |
| admin on<br>192.168.1.95 is                                                                |   | <b>⊡</b> 2       | 2      | U124      | EdgeFM                            | 380124    | 24 0017720201e0<br>15 001772020531                     | e0 <u>no</u><br>31 <u>no</u>                         | 1                         | <u>4300</u><br><u>4300</u> | 31d 4h 7m 36s                                  | ok           |  |  |
| logged in<br>Logout                                                                        |   | €2               | 3      | U115      | EdgePAL                           | 380115    |                                                        |                                                      | 2                         |                            | 31d 4h 7m 37s                                  | ok           |  |  |
| Status                                                                                     |   | • 3              | 1      | U114      | EdgePAL                           | 380114    | 001772020178                                           | <u>yes</u>                                           | 1                         | 4300                       | 31d 4h 7m 26s                                  | ok           |  |  |
| Channel Overview<br>Inventory Report                                                       |   | • 3              | 2      | U114      | EdgePAL                           | 380114    | 001772020150                                           | yes                                                  | 1                         | 4300                       | 31d 4h 6m 55s                                  | ok           |  |  |
| Configuration<br>Logfile<br>Module Settings<br>Network/Rack<br>Replace<br>Schedule<br>SNMP |   | • 3              | 3      | U114      | EdgePAL                           | 380114    | 001772020152                                           | yes                                                  | 1                         | 4300                       | 31d 4h 6m 42s                                  | ok           |  |  |
|                                                                                            |   | • 4              | 1      | U154      | EdgeQAM                           | 380154    | 001772020492                                           | no                                                   | 4                         | 4326                       | 4d 4h 47m 52s                                  | ok           |  |  |
|                                                                                            |   | • 4              | 2      | U154      | EdgeQAM                           | 380154    | 0017720201a6                                           | <u>ves</u>                                           | 1                         | 4326                       | 4d 3h 10m 56s                                  | ok           |  |  |
|                                                                                            |   | €4               | 3      | U114      | EdgePAL                           | 380114    | 001772020151                                           | <u>yes</u>                                           | 1                         | 4300                       | 31d 4h 6m 32s                                  | ok           |  |  |

Figure 18: Example of material overview / inventory report

The hardware status of the respective device appears in the line "HW", and in the line "SW", the software status is shown. The "Uptime" is the length of time for which the device has been in uninterrupted operation. The line "Monitoring" specifies the status.

# 5 Log files

The log files can be accessed using the link "Log file". In the system log file, all relevant processes concerning operation are recorded. Further log files can be downloaded:

| Download log file:    | Logs for downloads from update archives |
|-----------------------|-----------------------------------------|
| Replacement log file: | Logs for equivalent circuits            |
| Update log file:      | Logs for updates                        |

## 5.1 Setting event filters in the system log file

To manage the displayed entries in the log file, filters can be used to select which events are displayed. This is set in the line "Filter". Activating the check box results in a display of an event with the respective severity level. An entry will be made in the log file.

#### System logfile

Filter: V Emergency Alert Critical Error Warning Notice Informational Debug

Figure 19: Event filter in the log file (delivery state)

### 5.2 Saving and deleting the system log files

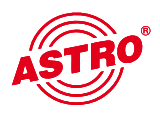

The log file can be stored using the "Save" button. The file with the content of the log file is generated as "system.log" as standard and can be viewed e.g. using an editor. The "Clear" button ensures that the system log file is deleted and that the entry "Log file cleared" appears in first place.

| Headend •<br>Controller •<br>Remote<br>Time-Sync • | E | Nan<br>Syste<br>Filter:<br>Sa<br>Down<br>Repla | AS                       | TRC<br>Fime: 22<br>er SNMF<br>Critical | Aug 2<br>P), Loo | eaden(<br>Sy:<br>011 12:26:33<br>aation: Unkno | A Management U100-C<br>stemLogfile<br>UTC, Up: 4d 4h 48m 8s, SW: 4326, HW: 3<br>wn (Configure under SNMP), Contact: Unknown (Configure under SNMP)<br>Votice Informational Debug |
|----------------------------------------------------|---|------------------------------------------------|--------------------------|----------------------------------------|------------------|------------------------------------------------|----------------------------------------------------------------------------------------------------|
| admin on<br>192,168,1,95 is                        |   | #                                              | Date                     | User                                   | Code             | Severity                                       | Message                                                                                                    |
| logged in                                          |   | 1118                                           | 22 Aug 2011 12:23:32 UTC | system                                 | 6                | Informational                                  | module base 2 / slot 2 added (ip=192.168.1.221)                                                                                                    |
| Status                                             |   | 1117                                           | 22 Aug 2011 12:23:09 UTC | system                                 | 6                | Informational                                  | module base 1 / slot 3 added (ip=192.168.1.162)                                                                                                    |
| Channel Overview                                   |   | 1116                                           | 22 Aug 2011 12:22:45 UTC | system                                 | 1                | Informational                                  | login from 192.168.1.95 (username=admin mode=admin)                                                                                                    |
|                                                    |   | 1115                                           | 22 Aug 2011 12:16:20 UTC | admin                                  | 5                | Informational                                  | module base 2 / slot 2 removed (ip=192.168.1.221)                                                                                                    |
| Logfile                                            |   | 1114                                           | 22 Aug 2011 12:16:15 UTC | admin                                  | 5                | Informational                                  | module base 1 / slot 3 removed (ip=192.168.1.162)                                                                                                    |
| Network/Rack                                       |   | 1113                                           | 22 Aug 2011 12:12:58 UTC | system                                 | 1                | Informational                                  | login from 192.168.1.95 (username=admin mode=admin)                                                                                                    |
| Schedule                                           |   | 1112                                           | 22 Aug 2011 11:59:39 UTC | system                                 | 40               | Informational                                  | module base 1 / slot 1: settings reload                                                                                                    |
| SNMP<br>Time                                       |   | 1111                                           | 22 Aug 2011 11:59:29 UTC | system                                 | 6                | Informational                                  | module base 1 / slot 1 added (ip=192.168.1.130)                                                                                                    |
| Update<br>Users                                    |   | 1110                                           | 22 Aug 2011 11:58:30 UTC | system                                 | 40               | Informational                                  | module base 4 / slot 3: settings reload                                                                                                    |
| Load/Save Config.                                  |   | 1109                                           | 22 Aug 2011 11:58:28 UTC | system                                 | 40               | Informational                                  | module base 4 / slot 2: settings reload                                                                                                    |
| Restart/Reset                                      |   | 1108                                           | 22 Aug 2011 11:58:27 UTC | system                                 | 40               | Informational                                  | module base 4 / slot 1: settings reload                                                                                                    |
| User Manual                                        | - |                                                |                          |                                        |                  |                                                |                                                                                                    |

Figure 20: Example view of the system log file page

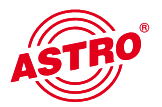

# 6 Head end module settings / Module settings

The headend module settings can be accessed using the link "Module settings" on the left side of the web interface screen. On the U 100-C, a general distinction is made between active and saved module settings.

## 6.1 Active head end module settings / Active settings

In the upper section of the sub-menu "Module settings", the active headend module settings are displayed. The structure of the overview is similar to the way the headend is structured, by base unit (column "Base"), slot (column "Slot") and module type (column "Module").

#### Active Settings

|   | Base      | Slot | Module        | IP Address                                   | Name                 | Date                 | Action |
|---|-----------|------|---------------|----------------------------------------------|----------------------|----------------------|--------|
|   |           |      | 1144.4        | 400 400 4 400                                | settings.xml         | 22 Aug 2011 11:59:38 |        |
|   | 0 1 1 011 | 0114 | 192.166.1.130 | chlist.xml                                   | 22 Aug 2011 11:59:38 | <b>SOF</b>           |        |
|   | 1         | 2    | U100-C        | 192.168.1.111, 192.168.5.111 no config files |                      |                      |        |
| ۲ | 1         | 3    | U124          | 192.168.1.162                                | settings.xml         | 22 Aug 2011 12:23:17 | 00H    |

Figure 21: Excerpt from the active settings of an example base unit

Furthermore, the IP addresses are displayed, the names of the files (column "Name") and the date of the last change to the settings (column "Date"). In the column "Action" the diverse buttons explained in the following are available.

- = "Reload from Module": re-import of the module data in the controller
- = "Upload to Module": re-writing of the active settings
  - = "Save to stored settings": saves the active settings to the "Stored settings" field.

Figure 22: Buttons in the "Active settings" field

When the "Save to stored settings" button is pressed, an entry is made in the "Stored settings" field. A name is given according to the IP address management A formula: aaa.bbb.ccc.ddd.zip, can however be subsequently edited (see chapter 6.2).

## 6.2 Stored head end module settings / Stored settings

In the "Stored settings" field, the settings saved by the user for the respective headend modules can be found. In this view, all module configurations which were loaded to the controller manually are also displayed.

#### Stored Settings

|   | Module | Name                     | Date                 | Action      |
|---|--------|--------------------------|----------------------|-------------|
| ۲ | U114   | <u>192.168.1.130.zip</u> | 17 Aug 2011 07:22:46 | <b>/</b> 00 |
| ۲ | U114   | 192.168.1.130_#2.zip     | 22 Aug 2011 08:57:13 | <b>/</b> 09 |
| ۲ | U124   | 192.168.1.162.xml        | 17 Aug 2011 07:32:38 | /00         |
| ۲ | U114   | Meine Config.zip         | 16 Aug 2011 09:58:12 | <u>/00</u>  |
|   |        |                          |                      |             |

↑ Activate Reset Form

Figure 23: Example view of the "Stored settings" field

To write stored module settings into an active headend module, the radio button in the first column of the saved setting required must be activated as well as the radio button in the first column in the "Active settings" field on the module required. The settings are written into the module using the "DActivate" button.

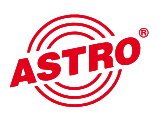

A graphic example showing a U 114 IP / PAL converter:

#### Active Settings

|   | Base       | Slot | Module                       | IP Address                   | Name                 | Date                 | Action |
|---|------------|------|------------------------------|------------------------------|----------------------|----------------------|--------|
|   |            |      | 1144.4                       | 400 400 4 400 400 400 5 400  | settings.xml         | 24 Aug 2011 15:49:09 |        |
| ၑ | 0 1 1 0114 | 0114 | 192.166.1.130, 192.166.5.130 | chlist.xml                   | 24 Aug 2011 15:49:10 | SOE                  |        |
|   | 1          | 2    | U100-C                       | 192.168.1.111, 192.168.5.111 | n                    | o config files       |        |
| ۲ | 1          | 3    | U124                         | 192.168.1.162, 192.168.5.162 | settings ami         | 24 Aug 2011 15:55:14 | 00     |

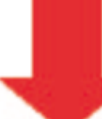

#### Stored Settings

|   | Module | Name                        | Date                 | Action |
|---|--------|-----------------------------|----------------------|--------|
| 0 | U114   | 192.168.1.130.zip           | 17 Aug 2011 07:22:46 | 200    |
| ۲ | U114   | <u>192.168.1.130_#2.zip</u> | 25 Aug 2011 08:28:14 | /00    |
| • | U124   | 192.168.1.162.xml           | 17 Aug 2011 07:32:38 | 200    |
| ۲ | U114   | Meine Config.zip            | 16 Aug 2011 09:58:12 | /00    |

↑ Activate Reset Form

Figure 24: Example for writing stored settings in active mode

In the column "Action" the diverse buttons explained in the following are available.

- = "Rename Settings": changes the name of the configuration
- S = "Download Settings": downloads the configuration / saves it locally
- = "Remove Settings": deletes the stored settings from the controller

Figure 25: Buttons in the "Stored settings" field

## 6.3 Uploading locally stored module settings / Upload settings

There is an option of uploading locally stored module settings onto the controller. This is done in the "Upload settings" field.

#### Upload Settings

| Durchsuchen | Upload |  |
|-------------|--------|--|
|             |        |  |

Figure 26: Dialogue field "Upload settings"

Using the "Search" button, a file-upload window is opened in which the selection of the configuration for upload is made.

A successfully uploaded file is then displayed in the "Stored settings" field and can then, as described in chapter 6.2, be loaded to the headend module.

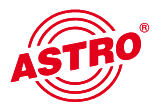

6.4 Monitoring the configuration / Configuration monitoring

In ongoing operation, the controller monitors the configuration of the modules. If the configuration of a module does not match the configuration filed under "Active settings", then different procedures can be defined:

#### Configuration Monitoring

Action to perform, when 'configuration not in sync' is detected

- warning
- restore replaced modules only
- restore always

Submit

Figure 27: Procedure when detecting "configuration not in sync"

When the option "Warning" is used, only the warning "config not in sync" is issued, however no operative action is taken. If the option "restore replaced modules only" is selected, then the configuration is only reloaded to the module for equivalent-circuit modules (default). The third option is "restore always", and every time a "configuration not in sync" is detected, the configuration will be reloaded to the module.

The "Restore" function is equivalent to the same action as a manually-performed "Upload to module" (see chapter 6.1).

# 7 Switching equivalent head-end module circuits / Replacement

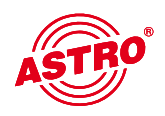

The U 100-C controller provides an option of manually or automatically switching the replacement module kept in the headend to an equivalent circuit. The settings for this equivalent circuit can be accessed using the link "Replacement" in the left screen side of the web interface.

## 7.1 Manual switching to equivalent circuits

Switching to an equivalent circuit manually is done in the "Replace" field. The options for the equivalent circuit are displayed here. A headend module is then identified as a replacement mod-**Replace**.

| Base       | Slot | Module | Status    | Message            | Monitoring | Replace Options                                              |
|------------|------|--------|-----------|--------------------|------------|--------------------------------------------------------------|
| .∎1        | 1    | U114   | <u>ok</u> | admin is logged in | ok         | <ul> <li>Base 3 / Slot 3</li> <li>Base 4 / Slot 3</li> </ul> |
| . 1 ⊡      | 2    | U100-C | ok        |                    | ok         |                                                              |
|            | 3    | U124   | <u>ok</u> | admin is logged in | ok         |                                                              |
| €2         | 1    | U114   | <u>ok</u> | admin is logged in | ok         | <ul> <li>Base 3 / Slot 3</li> <li>Base 4 / Slot 3</li> </ul> |
| €2         | 2    | U124   | <u>ok</u> | admin is logged in | ok         |                                                              |
| <b>€</b> 2 | 3    | U115   | <u>ok</u> | admin is logged in | ok         |                                                              |
| <b>±</b> 3 | 1    | U114   | <u>ok</u> | admin is logged in | ok         | <ul> <li>Base 3 / Slot 3</li> <li>Base 4 / Slot 3</li> </ul> |
| <b>±</b> 3 | 2    | U114   | <u>ok</u> | admin is logged in | ok         | <ul> <li>Base 3 / Slot 3</li> <li>Base 4 / Slot 3</li> </ul> |
| <b>Ð</b> 3 | 3    | U114   | off       | admin is logged in | ok         |                                                              |
| <b>±</b> 4 | 1    | U154   | <u>ok</u> | admin is logged in | ok         |                                                              |
| <b>±</b> 4 | 2    | U154   | <u>ok</u> | admin is logged in | ok         |                                                              |
| <b>±</b> 4 | 3    | U114   | off       | admin is logged in | ok         |                                                              |

Replace Reset Form Ignore Errors

Figure 28: Example view of the "Replace" option

The modules deactivated on the HF are backlit in grey in the column "Status" in the view in figure 27, and their status is "off". Each of these replacement modules are available for selection in the column "Replace options". Prerequisite for this is that the outputs in the same cable network have been bundled (see chapter 7.3 Output segments). To establish the equivalent circuits, the radio button in the required equivalent circuit option must be selected, and the "Replace" button must then be pressed. The U 100-C controller then establishes the equivalent circuit automatically. This process is documented in the Replacement log file. The module used for the equivalent circuit will not appear in the column "Replace options" until the equivalent circuit is removed.

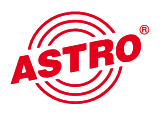

# 7.2 Removing an equivalent circuit

An active equivalent circuit can be identified in the "Replace" display, as in the following example:

| ± 3 | 1 | U114 | <u>ok</u>  | admin is logged in | ok                              |                    |
|-----|---|------|------------|--------------------|---------------------------------|--------------------|
| ±3  | 2 | U114 | <u>ok</u>  | admin is logged in | ok                              |                    |
| ± 3 | 3 | U114 | <u>off</u> | admin is logged in | ok<br>-> Base 4 / Slot 3        | O undo replacement |
| ± 4 | 1 | U154 | <u>ok</u>  | admin is logged in | ok                              |                    |
| ± 4 | 2 | U154 | <u>ok</u>  | admin is logged in | ok                              |                    |
| ± 4 | 3 | U114 | <u>ok</u>  | admin is logged in | ok<br>Replacing Base 3 / Slot 3 |                    |

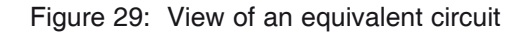

After rectifying a fault or e.g. replacing a module, the equivalent circuit can be reversed. This is done by activating the radio button "undo replacement" in the column "Replace options" and then pressing the "Submit" button. This procedure is necessary, regardless of whether the equivalent circuit was set up manually or automatically. The U 100-C controller undoes the equivalent circuit if the operating module can be restarted without a fault. This process is also documented in the Replacement log file.

## 7.3 Automatic equivalent circuit

| Module   | Flag                        | Automatic Replacement  |      | Module   | Flag                        | Automatic Replacement |
|----------|-----------------------------|------------------------|------|----------|-----------------------------|-----------------------|
|          | Decoder fail                | enabled • disabled     |      |          | Decoder fail                | enabled • disabled    |
|          | Fan fail                    | o enabled o disabled   |      |          | Fan fail                    | enabled • disabled    |
|          | Firmware corrupt            | enabled • disabled     |      |          | Firmware corrupt            | enabled e disabled    |
|          | Modulator fail              | enabled • disabled     |      |          | Modulator fail              | enabled • disabled    |
|          | No Connection (>120s) *)    | o enabled o disabled   |      |          | No Connection (>120s) *)    | enabled • disabled    |
| U114     | Output level < -15 dB       | o enabled o disabled   |      | U115     | Output level < -15 dB       | enabled • disabled    |
|          | Output level > +3 dB        | enabled o disabled     |      |          | Output level > +3 dB        | C enabled O disabled  |
|          | Power (AC) fail             | enabled o disabled     |      |          | Power (AC) fail             | enabled • disabled    |
|          | Response Invalid (>120s) *) | o enabled o disabled   |      |          | Response Invalid (>120s) *) | enabled • disabled    |
|          | Supply (DC) fail            | enabled • disabled     |      |          | Supply (DC) fail            | enabled • disabled    |
|          | Temp fail                   | o enabled o disabled   |      |          | Temp fail                   | enabled • disabled    |
| _        |                             |                        |      |          |                             |                       |
|          | Decoder fail                | enabled • disabled     |      |          | Fan fail                    | enabled • disabled    |
|          | Fan fail                    | enabled • disabled     |      |          | Firmware corrupt            | enabled • disabled    |
|          | Firmware corrupt            | enabled o disabled     |      |          | Modulator fail              | enabled • disabled    |
|          | Modulator fail              | enabled o disabled     |      |          | No Connection (>120s) *)    | enabled • disabled    |
|          | No Connection (>120s) *)    | o enabled o disabled   |      | 11454    | Output level < -15 dB       | enabled • disabled    |
| U124     | Output level < -15 dB       | • enabled • disabled   |      | 0104     | Output level > +3 dB        | enabled • disabled    |
|          | Output level > +6 dB        | enabled • disabled     |      |          | Power (230VAC) fail         | enabled • disabled    |
|          | Power (AC) fail             | • enabled • disabled   |      |          | Response Invalid (>120s) *) | enabled • disabled    |
|          | Response Invalid (>120s) *) | o enabled o disabled   |      |          | Supply (DC) fail            | enabled • disabled    |
|          | Supply (DC) fail            | enabled • disabled     |      |          | Temp fail                   | enabled o disabled    |
|          | Temp fail                   | enabled • disabled     |      |          |                             |                       |
| ") Warni | ng: Option may result in u  | nwanted replacement an | d in | terferen | ice. Use with care!         |                       |

#### Automatic Replacement

Figure 30: Conditions which must be activated for an automatic equivalent circuit

Submit Reset Form

The U 100-C controller provides the option, depending on the fault which has occurred, of establishing an equivalent circuit for the U 1xx signal converter. The conditions for this equivalent circuit are listed in figure 30 and vary depending on which U 1xx signal converter is in use. The selection is applied by pressing "Submit".

### Note:

Activating the options with \*) should be given good consideration, as these fault patterns do not necessarily correspond to a signal failure, but rather may also indicate that the U 1xx signal converter cannot be reached. It is quite possible that these modules are still sending an HF output signal, and that in the event of an equivalent circuit a double allocation in the output channel will occur.

# 7.4 Defining output segments / Output segments

The individual headend modules can, in theory, be combined in different networks. This means that the U 100-C controller must know in which network or which output segment the output signal is distributed. If this were not the case, then an equivalent circuit – without allowing for the output segments – could cause double channel allocations in the respective networks. In the example below, the replacement modules no. 6 can only replace module no. 5 as the physical HF wiring only fits together with module no. 5.

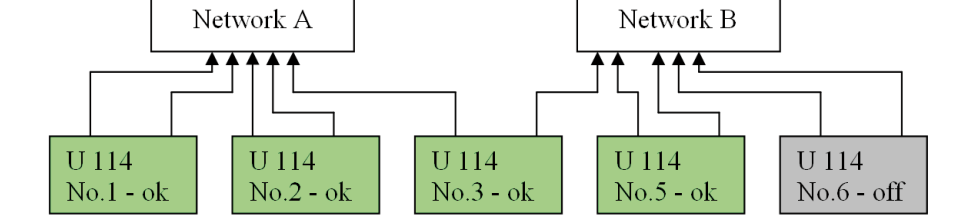

Figure 31: Combining example with restricted equivalent circuit options

Output segments can be created in the sub-menu "Configuration" which is accessed using the link of the same name in the left frame of the web interface.

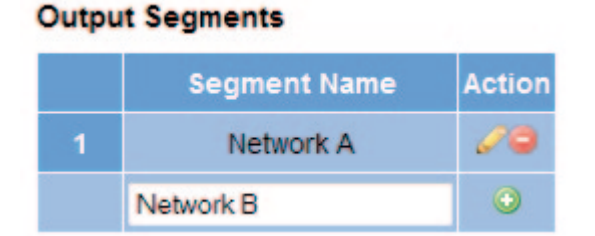

Figure 32: Creating different network segments

In the first column in the section "Output segments", the consecutive number of the output segment is displayed, in the column "Segment name", the name of the respective network segment is displayed.

25

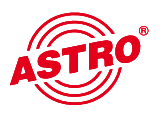

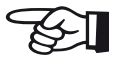

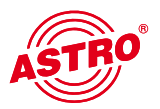

The following buttons can be used in the column "Action":

- = "Rename segment": renames the network segment
- = "Remove segment": removes a network segment
- = "Add segment": adds a network segment

Figure 33: Buttons in the "Output segments" field

After defining one or more output segments, the column(s) "Output segments" will be added to the table in the "Configuration" field. The output segments can now be selected by activating the check boxes for the respective output segment used. The selection is applied by pressing "Submit".

#### Configuration

| Base | Slot | Module | IP Address                   | Description    | Output | Segm | ent(s) | Action   | Monitoring |
|------|------|--------|------------------------------|----------------|--------|------|--------|----------|------------|
|      |      |        |                              |                |        | 1    | 2      |          |            |
|      |      | 1144.4 | 100 100 1 100                | EdgeDAL        | RF1    | V    |        |          | ok         |
| · ·  | 1    | 0114   | 192.100.1.130                | EUYEPAL        | RF2    | V    |        | · ·      | OK         |
| 1    | 2    | U100-C | 192.168.1.111, 192.168.5.111 | EdgeController |        |      |        | ٢        | ok         |
|      | 2    | 114.24 | 100 160 1 160                | EdgeEM         | RF1    |      | V      |          | ok         |
| 1    | 3    | 0124   | 192.100.1.102                | Eugerim        | RF2    |      | V      | <b>°</b> | UK         |

Figure 34: Example view once output segments are defined

# 8 SMNP settings

| ASTRO                                                                                                    | ASTRO Headend Management U100-C<br>SNMP Settings<br>Time: 22 Aug 2011 14:16:33 UTC, Up: 4d 6h 38m 9s, SW: 4326, HW: 3<br>Name: Unknown (Configure under SNMP), Contact: Unknown (Configure under SNMP) |  |  |  |  |  |
|----------------------------------------------------------------------------------------------------|----------------------------------------------------------------------------------------------------|--|--|--|--|--|
| Headend  Controller  Pemote                                                                                           | SNMP System Information                                                                                                    |  |  |  |  |  |
| Time-Sync •                                                                                                    | Name         Unknown (Configure under SNMP)           Location         Unknown (Configure under SNMP)           Contact         Unknown (Configure under SNMP)                                         |  |  |  |  |  |
|                                                                                                    | Submit Reset Form                                                                                                    |  |  |  |  |  |
| admin on<br>192.168.1.95 is<br>logged in<br>Logout                                                                    | SNMP Trap Receiver           Address         Community           Action                                                                                                    |  |  |  |  |  |
| Status<br>Channel Overview<br>Inventory Report                                                                        | SNMP MIBs                                                                                                    |  |  |  |  |  |
| Configuration<br>Logfile<br>Module Settings<br>Network/Rack<br>Replace<br>Schedule<br>SNMP<br>Time<br>Update<br>Users | AstroStrobel-EdgeCTRL.mib                                                                                                    |  |  |  |  |  |

Figure 35: SNMP settings page in delivery state

The settings in the "SNMP System information" field have already been described in chapter 3.7.

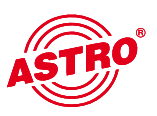

The SNMP settings can be accessed using the link "SNMP on the left side of the web interface screen. The page which then opens is shown in figure 35. Along with the SNMP system information, SNMP trap receivers can also be set up. To do so, enter the IP address of the trap receiver and then use the "Add trap sink" button to copy this into the column "Action".

In the SNMP MIBs field both the ASTRO Strobel MIB as well as the AstroStrobel-Edge-CTRL MIB can be downloaded.

# 9 Updating

All information on updating the U 1xx signal converter and the U 100-C controller itself can be found in the sub-menu "Update". The sub-menu can be accessed using the link "Update" in the left frame of the web browser user interface.

## 9.1 Uploading locally stored update archives to the U 100-C controller

To ensure that the U 100-C controller can update the U 1xx signal converter in use, the update archive required must first be copied onto the U 100-C controller. This can be done using the locally-stored archive, or using an FTP server download (see chapter 9.2).

## Add Archive

| Durchsuchen | Upload |
|-------------|--------|
|             |        |

Figure 36: Dialogue field "Add archive"

Using the "Search" button, a file-upload window is opened in which the selection of the archive for upload is made. A valid archive must be selected, as the controller checks the file and discards any invalid files.

After successfully uploading, the update archive appears in the "Update archives" field and is available as an option for an update in the "U 100 headend update" field in the column "Update options" on the respective matching U 1xx signal converter.

# 9.2 FTP server download of update archives

Update archives can alternatively be downloaded from an FTP server. This feature is explained in the following using the ASTRO firmware server as an example:

#### Server Download

| Property                      | Value              |
|-------------------------------|--------------------|
| FTP Server Address            |                    |
| Mode                          | ○ active ○ passive |
| FTP Username (e.g. anonymous) |                    |
| FTP Password (e.g. guest)     |                    |
| Path                          |                    |
| Submit Reset Form             |                    |
| Download Schedule Download    | L                  |

Figure 37: Input screen for downloading update archives from the server

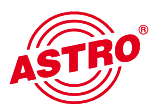

#### Line:

#### Input:

| FTP Server address            | www.astro-firmware.de                             |
|-------------------------------|---------------------------------------------------|
| Mode                          | Active or passive, depending on the Firewall set- |
| ting                          |                                                   |
| FTP Username (e.g. anonymous) | Anonymous                                         |
| FTP Password (e.g. guest)     | Guest                                             |
| Path                          | /Headend-Firmware/u1xx/                           |

The entry is applied using the "Submit" button.

Using the "Download" button, any update archives available are loaded from the server. This process can also be done to a schedule (see chapter 10). After successfully downloading, the update archive appears in the "Update archives" field and is available as an option for an update in the "U 100 headend update" field in the column "Update options" on the respective matching U 1xx signal converter.

# 9.3 Displaying available update archives

Available updates are displayed on the U 100-C controller in the "Update archives" field. In its delivery state, the U 100-C is equipped with an SD card. Memory space remaining on this card is indicated under "SD card memory".

#### Update Archives

| Archive       | Action |                                                           |
|---------------|--------|-----------------------------------------------------------|
| u100-c4241.up | 000    |                                                           |
| u100-c4300.up | 000    | Image: "Archive info": version information on SW releases |
| u100-c4321.up | 000    | Archive download": archive download and local             |
| u100-c4326.up | 100    | Saving this downloaded archive                            |
| u1144300.up   | 000    | : "Remove archive": removes the archive from the U        |
| u1154300.up   | 000    |                                                           |
| u1244300.up   | 000    |                                                           |
| u1544269.up   | 000    |                                                           |
|               |        |                                                           |

Internal memory: 148 MB free.

Figure 38: View of the available archives on the U 100-C / buttons

# 9.4 Updating U 1xx headend modules

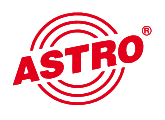

After successfully uploading the update archive, these are available for updating the diverse U 1xx headend modules or the U 100-C. (see fig. 39).

| Base       | Slot | Module | Status    | Message            | Monitoring | Output Segments              | SW   | Update Options                                                            |
|------------|------|--------|-----------|--------------------|------------|------------------------------|------|---------------------------------------------------------------------------|
| <b>±</b> 1 | 1    | U114   | <u>ok</u> | admin is logged in | ok         | RF1: default<br>RF2: default | 4300 | ○ 4300 ○ newest                                                           |
| €1         | 2    | U100-C | ok        |                    | ok         |                              | 4326 | <ul> <li>4241</li> <li>4300</li> <li>4321</li> <li>4326 newest</li> </ul> |
| <b>⊡</b> 1 | 3    | U124   | <u>ok</u> | admin is logged in | ok         | RF1: default<br>RF2: default | 4300 | ○ 4300 ○ newest                                                           |
| ±2         | 1    | U114   | <u>ok</u> | admin is logged in | ok         | RF1: default<br>RF2: default | 4300 | ○ 4300 ○ newest                                                           |
| <b>⊞</b> 2 | 2    | U124   | <u>ok</u> | admin is logged in | ok         | RF1: default<br>RF2: default | 4300 | ○ 4300 ○ newest                                                           |
| <b>⊞</b> 2 | 3    | U115   | <u>ok</u> | admin is logged in | ok         | RF1: default<br>RF2: default | 4300 | ○ 4300 ○ newest                                                           |
| <b>±</b> 3 | 1    | U114   | <u>ok</u> | admin is logged in | ok         | RF1: default<br>RF2: default | 4300 | ○ 4300 ○ newest                                                           |
| <b>⊕</b> 3 | 2    | U114   | <u>ok</u> | admin is logged in | ok         | RF1: default<br>RF2: default | 4300 | ○ 4300 ○ newest                                                           |
| <b>⊞</b> 3 | 3    | U114   | off       | admin is logged in | ok         | RF1: default<br>RF2: default | 4300 | ○ 4300 ○ newest                                                           |
| <b>±</b> 4 | 1    | U154   | <u>ok</u> | admin is logged in | ok         | RF1: default<br>RF2: default | 4326 | ○ 4269 ○ newest                                                           |
| <b>±</b> 4 | 2    | U154   | <u>ok</u> | admin is logged in | ok         | RF1: default<br>RF2: default | 4326 | ○ 4269 ○ newest                                                           |
| ± 4        | 3    | U114   | off       | admin is logged in | ok         | RF1: default<br>RF2: default | 4300 | ○ 4300 ○ newest                                                           |
|            |      |        |           |                    |            |                              |      |                                                                           |

#### U100 Headend Update

Update Reset Form Schedule Update(s)...

Figure 39: Example view of the "U 100 headend update" field

After selecting the action(s) to carry out, the update can be started by pressing the "Update" button. The "Reset form" button resets the action selected beforehand. This process can also be done to a schedule using the "Schedule update(s)..." button (also see chapter 10).

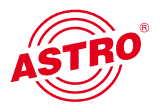

# 10 Setting up time-controlled processes

The U 100-C controller is able to run processes to a schedule. These processes are, on the one hand, a time-controlled update of the update archives found on the U 100-C, and on the other hand, a time-controlled download of the same update archive.

### 10.1 Time-controlled download of update archives

The time-controlled download of update archives can be activated in the sub-menu "Update" in the "Server download" field. By pressing the "Schedule download" button, the following input window, shown as an example, is accessed:

#### Scheduled download

| Property                      | Value                   |
|-------------------------------|-------------------------|
| Server Address                | astro-firmware.de       |
| Mode                          | active opassive         |
| FTP Username (e.g. anonymous) | anonymous               |
| FTP Password (e.g. guest)     | guest                   |
| Path                          | /Headend-Firmware/u1xx/ |

#### Time

```
I daily events weekly monthly (day of month) monthly (day of week) non-recurring
```

| Day of week: | Monday      | - |
|--------------|-------------|---|
| Time:        | 07 - : 55 - | • |
| Confirm      | Cancel      |   |

Figure 40: Setting up a time-controlled, weekly update

In the example shown above, after the "Confirm" button is pressed, a weekly download of update archives occurs, every Monday at 07:55.

If the link "Schedule" is now pressed in the left frame of the web interface, then the scheduled download which has been set up is displayed:

#### Scheduled Processes

| Process  | Туре   | Time            | Details                                        | Status  | Action |
|----------|--------|-----------------|------------------------------------------------|---------|--------|
| download | weekly | Monday at 07:55 | ftp://astro-firmware.de/Headend-Firmware/u1xx/ | enabled | 00     |

Figure 41:

Using the "Disable process" button in the column "Action", the process can be stopped any time and then be restarted using the "Enable process" button. The "Remove process" button removes the process from the overview.

## 10.2 Time-controlled update of U 100 head end modules

The time-controlled update of U 100 headend modules is made in the sub-menu "Update" in the "U 100 headend update" field. To do this, each respective module for which a time-controlled update should be made must be marked using the radio button in the column "Update options", and then by pressing the "Scheduled update(s)" button on it.

In the following example, after the "Confirm" button is pressed, a one-time, non-recurring update of a U 114 IP / PAL signal converter occurs:

#### Scheduled update(s)

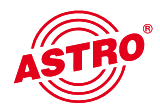

| Base | Slot | Module | IP Address    | SW   | Update |
|------|------|--------|---------------|------|--------|
| 1    | 1    | U114   | 192.168.1.130 | 4334 | newest |

#### Time

daily ○ weekly ○ monthly (day of month) ○ monthly (day of week) ● non-recurring
 Day: 26 ▼
 Month: Aug ▼
 Year: 2011 ▼
 Time: 08 ▼: 13 ▼
 Confirm Cancel

Figure 42: Setting up a time-controlled, one-time update

This process also appears in the sub-menu "Schedule" and can be edited using the buttons described in chapter 10.1.

# 11 Storing and loading the U 100-C controller configuration

Using the link "Load/save config" in the left frame of the web interface, the sub-menu for storing and loading the U 100-C controller configuration can be accessed.

#### Save Controller Configuration

Save include module logfiles (this may take up to 48s)

Note: The saved data will not include uploaded update archives.

#### Load Controller Configuration

Durchsuchen...

Restore following items:

Configuration

User Accounts (Warning: Unknown account settings may lead to inaccessible device!)

Network Settings (Warning: Faulty network settings may lead to unreachable device!)

Load

Figure 43: Sub-menu "Load/Save config"

If the "Save" button is pressed in the "Save controller configuration" field, then the U 100-C controller configuration is saved. The file is automatically named according to the formula "Name (city).conf". The variables "Name" and "City" are assigned in the sub-menu "SNMP" (see chapter 3.7).

When the "include module log files" check box is activated, both the controller configuration as well as the log file for the U 1xx headend modules are downloaded. This information can be evaluated at Astro for debugging purposes.

In the "Load controller configuration" field the backed up, locally saved U 100 C configuration data can be exported into the controller. When securing these files, both the user accounts as well as the IP settings are secured. When the configuration is loaded, it is possible to choose whether these data should also be copied.

Note:

If the user accounts and network settings should be overwritten along with the specific configuration, then this may result in the headend being unreachable.

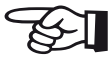

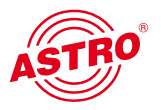

# 12 Controller restart / Reset

To restart the controller or to reset it to the factory default settings, you must switch to the corresponding sub-menu using the link "Restart/reset" on the left edge of the web interface. The following input mask appears:

#### Controller Restart/Reset

Note:

Restart will reboot the system without any changes.

**Soft Reset** will delete the actual configuration (accounts and network settings as well as stored settings and archives will remain unchanged).

Hard Reset will restore all firmware defaults (including account and network settings -> IP-addresses will be reset to 192.168.1.70/192.168.5.70). Use with care!

Restart Soft Reset Hard Reset

Figure 44: Input mask for controller restart/reset

Selecting "Restart" will reboot the device, while retaining all settings.

Selecting "Soft reset" deletes the current configuration of the U 100-C. The network settings and user accounts will be retained.

Selecting "Hard reset" restores the delivery state, i.e. the U 100-C configuration, the network settings and user accounts will be deleted.

#### Note:

Selecting "Hard reset" may lead to the headend being unreachable by remote access.

# 13 Technical data

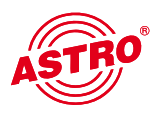

| Туре                                              |              | U 100-C                                                         |  |  |  |
|---------------------------------------------------|--------------|-----------------------------------------------------------------|--|--|--|
| Order number                                      | 380 103      |                                                                 |  |  |  |
| Network interfaces (forwarded passively to U 1xx) |              |                                                                 |  |  |  |
| Protocol                                          |              | IEEE802.3 Ethernet, RTP, ARP, IPv4, TCP/UDP, HTTP, SNTP, IGMPv3 |  |  |  |
| General data                                      | General data |                                                                 |  |  |  |
| Power consumption                                 | [W]          | 27                                                              |  |  |  |
| Housing                                           |              | 19", 1 HE                                                       |  |  |  |
| Permitted ambient temperature                     | [°C]         | 0+45                                                            |  |  |  |

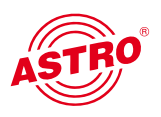

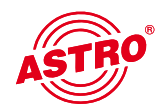

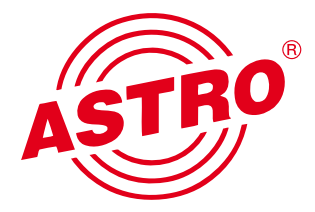

# ASTRO Strobel Kommunikationssysteme GmbH

Olefant 1–3, D-51427 Bergisch Gladbach (Bensberg) Tel.: 02204/405-0, Fax: 02204/405-10 eMail: kontakt@astro-kom.de, www.astro-kom.de